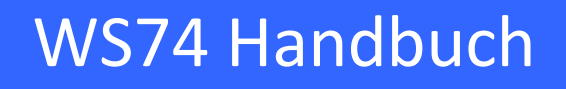

# Elektronischer Elektrizitätszähler für direkten einphasigen Anschluss

**WS74** 

| Datum           | 16.11.2018 |
|-----------------|------------|
| Letzte Änderung | 30.03.2023 |

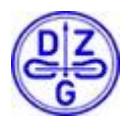

DZG Metering GmbH, Heidelberger Str. 32, D-16515 Oranienburg

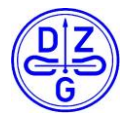

Der Inhalt dieses Handbuchs ist durch das Copyright geschützt.

Übersetzungen, Nachdruck und Kopien sind nur mit Genehmigung der DZG zulässig.

Alle Markennamen und Produktnamen sind Eigentum der DZG Metering GmbH.

Teile des Inhalts können ohne vorherige Ankündigung erweitert, geändert oder gestrichen werden.

Die Beschreibungen dieses Handbuchs sind nicht integraler Vertragsbestandteil.

© DZG Metering GmbH Alle Rechte vorbehalten.

DZG Metering GmbH Heidelberger Str. 32 D-16515 Oranienburg

www.dzg.de

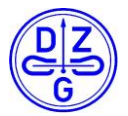

## Anmerkung

Dieses Handbuch beschreibt die Elektrizitätszähler der Serie WS74. Es enthält alle notwendigen Informationen für die Installation, Inbetriebnahme und die Nutzung der Zähler.

## **Verwendete Symbole**

|                          | <b>Gefahr durch elektrische Spannung</b><br>Dieses Symbol kennzeichnet Warnungen vor Gefahren, die zu<br>Verletzungen oder zum Tod führen können, wenn sie ignoriert werden.<br>Halten Sie alle notwendigen Vorsichtsmaßnahmen zur Vermeidung der<br>Gefahren ein! |
|--------------------------|----------------------------------------------------------------------------------------------------|
|                          | Warnung<br>Dieses Symbol kennzeichnet Warnungen vor potentiellen Gefahren, die<br>zu Verletzungen oder zu Beschädigungen von Sachwerten führen können,<br>wenn sie ignoriert werden. Vermeiden Sie gefährliche Situationen!                                        |
|                          | <b>Achtung!</b><br>"Achtung" kennzeichnet Warnungen vor Gefahren, zu Beschädigungen<br>von Sachwerten führen können.                                                                                                    |
| 1                        | Hinweis "Hinweis" kennzeichnet wichtige Informationen im Handbuch.                                                                                                    |
| Bedienungs-<br>anleitung | Dieses Symbol auf dem Leistungsschild weist auf weitergehende<br>Informationen in der Anleitung für den Nutzer hin.                                                                                                    |

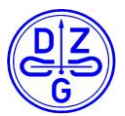

# Inhaltsverzeichnis

| 1 Eig        | genschaften                               | 8             |
|--------------|-------------------------------------------|---------------|
| 1.1          | Allgemein                                 |               |
| 1.2          | Bestimmungsgemäßer Einsatz                |               |
| 1.3          | Eigenschaften                             |               |
| 1.4          | Technische Standards                      | 10            |
| 2 Si         | cherheit                                  | 11            |
| 2.1          | Verantwortlichkeit                        | 11            |
| 2.2          | Allgemein geltende Sicherheitsanweisungen | 11            |
| 2.3          | Reparatur- und Garantiebestimmungen       | 11            |
| 2.4          | Entsorgung                                | 11            |
| 2.5          | Umgebungsbedingungen                      | 11            |
| 2.6          | Wartung und Garantie                      | 11            |
| 3 Ty         | /pschlüssel                               | 12            |
| 4 Mo         | ontage und Anschluss                      | 13            |
| 4.1          | Gehäuse                                   | 13            |
| 4.2          | Installation                              | 15            |
| 4.3          | Hersteller- und Verwenderversiegelung     | 18            |
| 5 Le         | eistungsschild                            | 19            |
| 6 LC         | CD-Display                                | 20            |
| 7 Pr         | üf-I FD                                   |               |
| 8 Kr         |                                           | 22            |
| 8 1          | Ontische Schnittstelle                    |               |
| 8.2          | PluaIn-Schnittstelle                      | 22            |
| 83           | Verhalten der Schnittstellen              | 22            |
| 9 BI         | ockdiagramm                               | 23            |
| 91           | Ühersicht                                 |               |
| 9.1          | Mess-Prinzin                              | 2+<br>24      |
| 10 Eu        |                                           | 27            |
| 10 10        | Eporaiorogistor                           |               |
| 10.1         | Messmodus                                 | 2J<br>26      |
| 10.2         | Firmwaro                                  | 20<br>77      |
| 10.5         |                                           | / ۲۲          |
| 10.4<br>10 5 |                                           | ∠ơ<br>੨੦      |
| 11 7.        | seitsliche Anwendungefunktionen           | ۵۷۲۵<br>مد    |
| LL ZL        | Salziiche Anwendungslunklionen            | ubnis der DZG |

| 11.1   | Tarifsteuerung    | 30 |
|--------|-------------------|----|
| 11.2   | Historische Werte | 35 |
| 11.3   | Bedienelemente    | 36 |
| 11.4   | Anzeige           | 39 |
| 11.5   | Push Daten        | 40 |
| 12 Reg | gister            | 41 |
| 12.1   | Aktuelle Daten    | 41 |
| 12.2   | Energie Register  | 41 |
| 12.3   | Grundparameter    | 42 |
| 12.4   | Statuswort        | 43 |
| 13 Gei | nauigkeitstest    | 45 |
| 14 Hei | rstellung         | 45 |
|        |                   |    |

## Tabellen

| Tab. 1: Technische Eigenschaften | 9  |
|----------------------------------|----|
| Tab. 2: Typschlüssel             | 12 |
| Tab. 3: Komponenten              | 13 |
| Tab. 4: Material Gehäuse         | 14 |
| Tab. 5: Anschlüsse               | 17 |
| Tab. 6: Elemente Leistungsschild | 19 |
| Tab. 7: Elemente LCD             | 21 |
| Tab. 8: Tarifsteuerung           | 32 |
| Tab. 9: Momentanwerte            | 41 |
| Tab. 10: Energie Register        | 42 |
| Tab. 11: Grundparameter          | 42 |
| Tab. 12: Statuswort              | 44 |
| Tab. 13: Mindestimpulszahlen     | 45 |

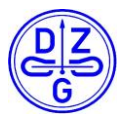

## Bilder

| Bild | 1: Gehäuse                                      | .13 |
|------|-------------------------------------------------|-----|
| Bild | 2: Abmessungen Gehäuse                          | .14 |
| Bild | 3: Klemmenblock                                 | .15 |
| Bild | 4: Schaltbild                                   | .16 |
| Bild | 5: Herstellersicherungen                        | .18 |
| Bild | 6: Leistungsschild                              | .19 |
| Bild | 7: LCD                                          | .20 |
| Bild | 8: Klemmenblock DVS74                           | .23 |
| Bild | 9: Blockdiagramm                                | .24 |
| Bild | 10: Firmware Struktur                           | .27 |
| Bild | 11: Firmware Flussdiagramm                      | .28 |
| Bild | 12: Funktionsverhalten der Doppeltarif-Funktion | .31 |
| Bild | 13: Aktivierung erweiterter Push-Datensatz      | .40 |

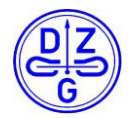

# Abkürzungen

| +A         | Wirkenergie-Import (vom Netz zum Abnehmer hin)                 |
|------------|----------------------------------------------------------------|
| -A         | Wirkenergie-Export (vom Abnehmer ins Netz)                     |
| dd         | Тад                                                            |
| DIN        | Deutsches Institut für Normung                                 |
| EN         | Europäische Norm                                               |
| FNN        | Forum Netztechnik/Netzbetrieb im VDE                           |
| FIFO       | First IN-First OUT                                             |
| HH oder hh | Stunde                                                         |
| IEC        | International Electrotechnical Commission                      |
| Imp/kWh    | Impulse pro kWh                                                |
| IR         | Infrarot                                                       |
| LCD        | Liquid Crystal Display - Flüssigkristallanzeige                |
| LED        | Licht emittierende Diode                                       |
| MM oder mm | Monat oder auch Minuten                                        |
| OBIS       | Objekt-Identifizierungs-System                                 |
| +P         | Bezogene Wirkleistung                                          |
| -P         | Gelieferte Wirkleistung                                        |
| РТВ        | Physikalisch-Technische Bundesanstalt                          |
| +Q         | Bezogene Blindleistung                                         |
| -Q         | Gelieferte Blindleistung                                       |
| RLS        | Rücklaufsperre                                                 |
| RTC        | Real Time Clock – Echtzeituhr                                  |
| S          | Sekunden                                                       |
| TOU        | Time Of Use – Nutzungszeit (bei zeitabhängigen Tarifen)        |
| Tx         | Tarif x (z.B. T1 Tarif1, T2 Tarif2,)                           |
| VDE        | Verband der Elektrotechnik Elektronik Informationstechnik e.V. |
| уууу       | Jahr                                                           |

Copyright © DZG Metering GmbH, Heidelberger Str. 32, D-16515 Oranienburg

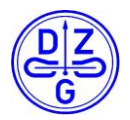

# 1 Eigenschaften

## 1.1 Allgemein

Dieser Zähler ist ein Elektrizitätszähler für direkten einphasigen Anschluss zur Messung von Wirkenergie. Er ist konzipiert und entwickelt gemäß den FNN Spezifikationen. Die Funktionalität erfüllt die Vorgaben des FNN Lastenheftes für Basiszähler.

### 1.2 Bestimmungsgemäßer Einsatz

Die Elektrizitätszähler der WxS74-Serie sind nur zur Messung elektrischer Wirkenergie bestimmt.

Nur die Register der Energieverbräuche, die in der oberen Zeile des LCD angezeigt werden, sind für Verrechnungszwecke zugelassen.

Alle sonstigen Informationen, inkl. die Werte der zweiten Zeile des LCD, sind Ergebnisse nicht-geeichter Funktionen und dienen ausschließlich zu Informationszwecken und dürfen nicht für Verrechnungszwecke verwendet werden.

Nicht im LCD angezeigte Werte dürfen nicht für Verrechnungszwecke verwendet werden.

## 1.3 Eigenschaften

| Тур                                            | Wechselstrom Zweileiterzähler für direkten<br>Anschluss           |
|------------------------------------------------|-------------------------------------------------------------------|
| Spannung                                       |                                                                   |
| Nennspannung U <sub>n</sub>                    | 230 V <sub>AC</sub>                                               |
| Spannungsbereich                               | 0.8 – 1.15 Un                                                     |
| Frequenz                                       |                                                                   |
| Nennfrequenz f <sub>n</sub>                    | 50 Hz                                                             |
| Frequenzbereich                                | 0.98 – 1.02 f <sub>n</sub>                                        |
| Strom                                          |                                                                   |
| Referenzstrom Iref = $I_b = 10 I_{tr}$         | 5 A, 10 A                                                         |
| Maximalstrom I <sub>max</sub>                  | 40 A, 60 A, 85 A, 100 A                                           |
| Minimalstrom I <sub>min</sub>                  | 0.2 A, 0.25 A, 0.5 A                                              |
| Anlaufstrom I <sub>st</sub>                    | $\leq$ 0.004 $I_b$                                                |
| Genauigkeit                                    |                                                                   |
| Klasse A und Klasse B                          | Klasse A und Klasse B in Übereinstimmung mit DIN<br>EN 50470-1,-3 |
| Energierichtungen                              |                                                                   |
| 2 Energierichtungen                            | +A, -A                                                            |
| Energie Register                               |                                                                   |
| Total Energie                                  | +A, -A                                                            |
| Tarif Energie T1, T2                           | +A, -A                                                            |
| Tarifsteuerung                                 |                                                                   |
| Extern                                         | Klemme 13 und 15                                                  |
| Prüf-LED                                       |                                                                   |
| Infrarot                                       | 5000 Imp/kWh                                                      |
| Convright © DZG Metering GmbH Heidelberger Str | 32 D-16515 Oranienburg Konien nur mit Erlaubnis der D7G           |

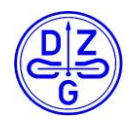

| Display                        |                                                               |
|--------------------------------|---------------------------------------------------------------|
| LCD                            | 6 Stellen mit Zusatzsymbolen                                  |
| Lebenserwartung                | > 12 Jahre                                                    |
| Eigenverbrauch                 |                                                               |
| Spannungspfad                  | < 0,9 W                                                       |
| Strompfad                      | < 0,02 VA                                                     |
| Temperaturbereich              |                                                               |
| Betrieb                        | -25°C bis +55°C bzw40°C bis +70°C (ab Typ<br>G2)              |
| Lagerung                       | -40°C bis +70°C                                               |
| Luftfeuchtigkeit               |                                                               |
|                                | max. 95 %, nicht kondensierend, EN 50470-1 und IEC 60068-2-30 |
| Gehäuseschutz                  |                                                               |
| Isolation                      | 4 kV AC, 50 Hz, 1min                                          |
| Hochspannung                   | 6 kV, Impuls 1,2/50 μs                                        |
| Umgebungsbedingungen           |                                                               |
| Mechanische Bedingungen        | M1                                                            |
| Elektromagnetische Bedingungen | E2                                                            |
| Gebrauchskategorie             | UC1 <= 63 A                                                   |
|                                | UC2 <= 100 A                                                  |
| Gehäuse                        |                                                               |
| Abmessungen                    | 190,5 x 129,5 x 68 (H x B x T) mm                             |
| Material                       | Glasfaserverstärktes Polycarbonat                             |
|                                | (feuerresistent gemäß EN 62053-21, recycelbar)                |
| Schutzklasse                   | II                                                            |
| Schutzart                      | IP 51, bei Einbau in ein Gehäuse mit IP 51                    |
| Gewicht                        |                                                               |
|                                | rd. 0,64kg                                                    |

#### Tab. 1: Technische Eigenschaften

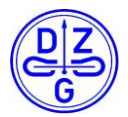

## **1.4** Technische Standards

| EN50470-1: | Wechselstrom Elektrizitätszähler - Allgemeine Anforderungen                                                                                                   |
|------------|----------------------------------------------------------------------------------------------------|
| EN50470-3: | Wechselstrom Elektrizitätszähler - Besondere Anforderungen                                                                                                    |
| TR 50579:  | Wechselstrom-Elektrizitätszähler - Prüfschärfe, Störfestigkeit und<br>Prüfverfahren für leitungsgeführte Störgrößen im Frequenzbereich von<br>2 kHz - 150 kHz |

#### [1] PTB Anforderungen:

- [1.1] "Messgeräte für Elektrizität, Elektrizitätszähler und deren Zusatzeinrichtungen", PTB-A 20.1, Dezember 2003
- [1.2] "Anforderungen an elektronische und software-gesteuerte Messgeräte und Zusatzeinrichtungen für Elektrizität, Gas, Wasser und Wärme", PTB-A 50.7 2002
- [1.3] PTB-Anforderung PTB-A 50.8 (für Kommunikationsadapter)

#### [2] Legal Directives:

"Legal Metrology Guide/ general rules", published in Federal Journal Nr 108a on June  $15^{\rm th}$  2002

[3] WELMEC-Guide 7.2, software guide

[4] FNN-Hinweis "Lastenheft Basiszähler Funktionale Merkmale", Version 1.4.1, 08.05.2018

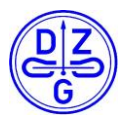

# 2 Sicherheit

## 2.1 Verantwortlichkeit

Der Eigentümer oder Verwender ist verantwortlich dafür, dass das Gerät bestimmungsgemäß verwendet wird. Installation, Inbetriebnahme und Demontage des Zählers sind nur zulässig durch Fachpersonal, das außerdem den Inhalt des vorliegenden Handbuchs zur Kenntnis genommen hat.

## 2.2 Allgemein geltende Sicherheitsanweisungen

Bei Installation, Inbetriebnahme und Demontage des Geräts sind die örtlich verbindlichen Sicherheitsbestimmungen zu beachten.

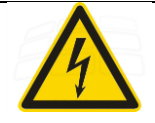

## Gefahr!

Fehlerhafte Handhabung von Bauteilen unter Spannung kann zu schweren Verletzungen und Unfällen führen, die auch bei 230 V tödlich ausgehen können.

Die an das Gerät angeschlossenen Leiter müssen bei Montage und Demontage vom Netz getrennt sein. Sie sind gegen unbeabsichtigtes Wiedereinschalten zu sichern.

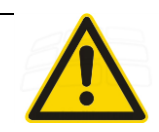

## Warnung

Im Normalbetrieb kann die Zählereinrichtung unter sehr heißen klimatischen Bedingungen eingesetzt werden.

Dies kann dazu führen, dass die Oberfläche des Gerätes extrem heiß wird.

Es kann Verbrennungsgefahr bestehen.

Das Gerät darf nicht außerhalb der spezifizierten Einsatzbedingungen benutzt werden.

### 2.3 Reparatur- und Garantiebestimmungen

Defekte Geräte können nicht selbst repariert werden. Alle Garantie- und Gewährleistungsrechte erlöschen bei Öffnen des Geräts. Das Gleiche gilt bei Beschädigungen durch äußere Einwirkungen.

### 2.4 Entsorgung

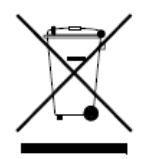

Dieser Zähler wurde konzipiert und gebaut durch die DZG mit dem Ziel, eine einwandfreie Funktion über viele Jahre hin zu bieten. Das wird durch unser Engagement für einen qualitativ hochwertigen Support unterstützt. Wenn das Gerät das Ende seiner Nutzungsdauer erreicht hat, muss es entsprechend den national und lokal verbindlichen Bestimmungen entsorgt werden.

## 2.5 Umgebungsbedingungen

Der Zähler ist ausschließlich für den Einsatz als Innenraumzähler gemäß IEC 62052-11 bzw. IEC 62053-21 oder in einem Zählerschrank vorgesehen (so dass extreme Witterungsbedingungen ausgeschlossen sind). Der Klemmendeckel ist korrekt zu montieren.

## 2.6 Wartung und Garantie

Copyright © DZG Metering GmbH, Heidelberger Str. 32, D-16515 Oranienburg

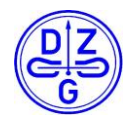

Für den Zähler wird eine Garantie in Bezug auf Material- und Verarbeitungsfehler für die Dauer von einem Jahr ab Auslieferung gegeben. Während der Garantiezeit wird DZG in diesem Sinne defekte Produkte nach ihrer Wahl reparieren oder ersetzen. Für eine Garantieleistung muss das Produkt an eine von der DZG benannte Serviceeinrichtung gesandt werden.

DZG garantiert nicht die ununterbrochene und fehlerfreie Funktion des Geräts oder der Firmware.

Defekte Geräte können nicht selbst repariert werden. Alle Garantie- und Gewährleistungsrechte erlöschen bei Öffnen des Geräts. Das Gleiche gilt bei Beschädigungen durch äußere Einwirkungen.

Die Geräte sind wartungsfrei.

Zur Reinigung des Zählers darf ausschließlich ein trockenes Tuch verwendet werden.

# 3 Typschlüssel

| 1 | 2 | 3   | 4  | 5 | 6 | 7 | 8  |                                                  |
|---|---|-----|----|---|---|---|----|--------------------------------------------------|
|   |   |     |    |   |   |   |    | Zähler für direkten Anschluss                    |
|   | W |     |    |   |   |   |    | Einphasenzähler                                  |
|   |   | S74 |    |   |   |   |    | Baureihe 74 Statische Zähler                     |
|   |   |     | 04 |   |   |   |    | Lastbereich Imax / Iref = 400% (10/40 A)         |
|   |   |     | 06 |   |   |   |    | Lastbereich Imax / Iref = 600% (10/60 A)         |
|   |   |     | 08 |   |   |   |    | Lastbereich Imax / Iref = 800% (5/40 A)          |
|   |   |     | 09 |   |   |   |    | Lastbereich Imax / Iref = 850% (10/85 A)         |
|   |   |     | 10 |   |   |   |    | Lastbereich Imax / Iref = 1000% (10/100 A)       |
|   |   |     | 12 |   |   |   |    | Lastbereich Imax / Iref = 1200% (5/60 A)         |
|   |   |     | 17 |   |   |   |    | Lastbereich Imax / Iref = 1700% (5/85 A)         |
|   |   |     | 20 |   |   |   |    | Lastbereich Imax / Iref = 2000% (5/100 A)        |
|   |   |     |    | 1 |   |   |    | Messung der Energie +A (RLS)                     |
|   |   |     |    | 2 |   |   |    | Messung der Energien +A / -A                     |
|   |   |     |    | 3 |   |   |    | Messung der Energie -A (RLS)                     |
|   |   |     |    | 4 |   |   |    | Messung der Energie - A saldierend               |
|   |   |     |    |   | Т |   |    | Doppeltarifzählwerk                              |
|   |   |     |    |   |   | ш |    | Option Hilfsspannung für Datenschnittstelle, nur |
|   |   |     |    |   |   | n |    | für Variante kleiner G2                          |
|   |   |     |    |   |   |   | G2 | Variante G2; immer mit interner Hilfsspannung    |

#### Tab. 2: Typschlüssel

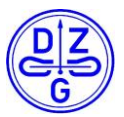

#### **Montage und Anschluss** 4

#### 4.1 Gehäuse

Das Gerät ist für eine Dreipunktbefestigung vorgesehen.

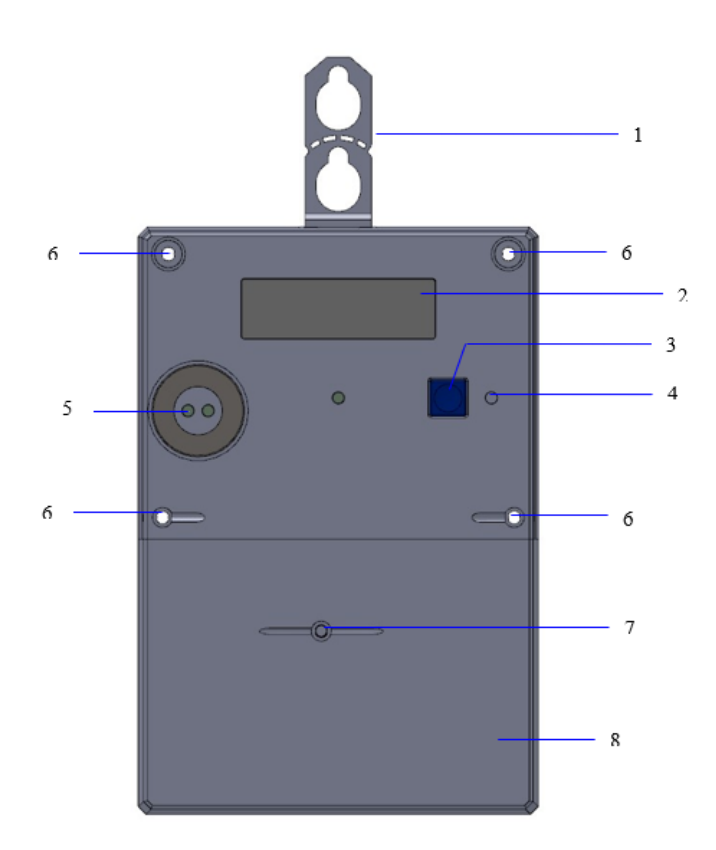

#### Bild 1: Gehäuse

| Nr. | Element                                                         |
|-----|-----------------------------------------------------------------|
| 1   | Aufhängeöse                                                     |
| 2   | LCD                                                             |
| 3   | Bedientaste                                                     |
| 4   | Optische Taste (Lichtsensor)                                    |
| 5   | Optische Datenschnittstelle/INFO-Schnittstelle                  |
| 6   | Plombierbare Sicherungsschrauben zum Sichern des Zählergehäuses |
| 7   | Plombierbare Sicherungsschrauben zum Sichern des Klemmendeckels |
| 8   | Klemmendeckel                                                   |

#### Tab. 3: Komponenten

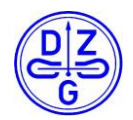

| Nr. | Material             |                                                       |
|-----|----------------------|-------------------------------------------------------|
| 1   | Gehäuse              | Material: PC Plastik, spec: 3000UR                    |
| 2   | Grundplatte          | Material: PC Plastik + 10%GF, spec: ML7694-GY8E536SHK |
| -   | Grandplatte          | konform DIN 43857                                     |
|     |                      | Material: PBT + 15% GF, spec: 1202G3-201              |
| 3   | Klemmenblock         | konform DIN 43857                                     |
|     |                      | begrenzte Höchsttemperatur: 170°C                     |
|     |                      | Material: PC Plastik + 10%GF, spec: ML7694-GY8E536SHK |
| 4   | Klemmendeckel        | 1 Sicherungsschraube                                  |
|     |                      | konform DIN 43854                                     |
| 5   | Anschlussschrauben   | Material: Stahl (SAE 1018)                            |
|     | , insemiasssemiauben | konform ISO-4757-1938                                 |

#### Tab. 4: Material Gehäuse

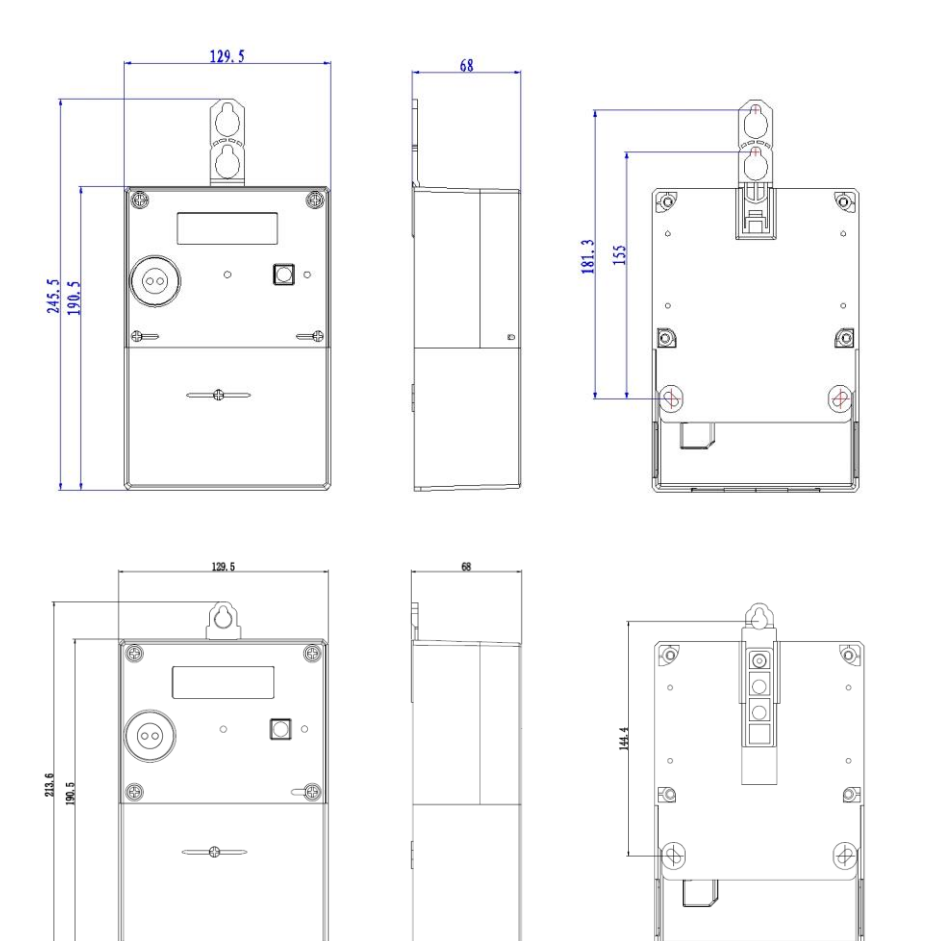

#### Bild 2: Abmessungen Gehäuse

Copyright © DZG Metering GmbH, Heidelberger Str. 32, D-16515 Oranienburg

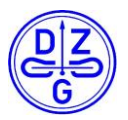

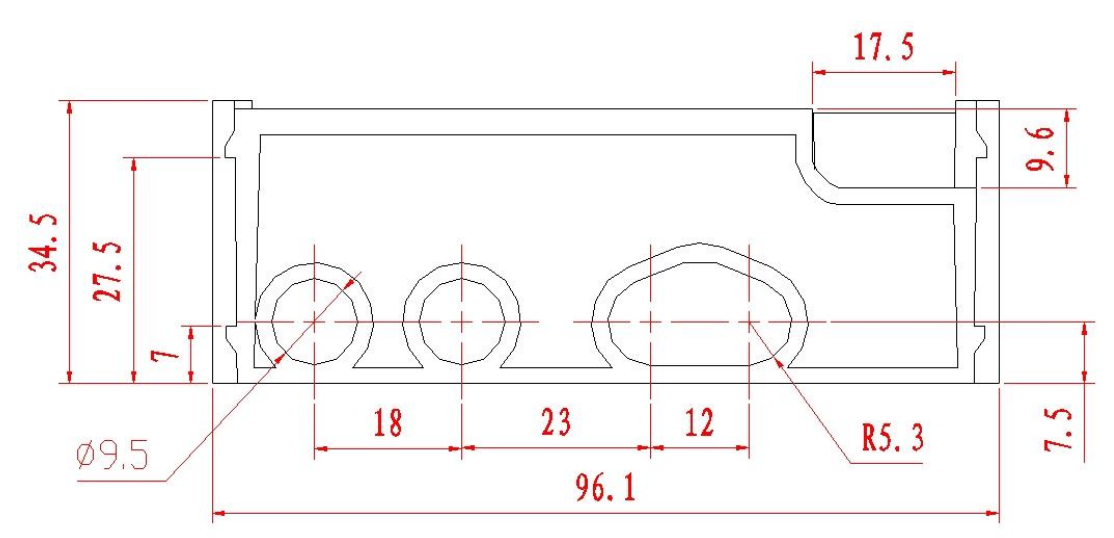

**Bild 3: Klemmenblock** 

## 4.2 Installation

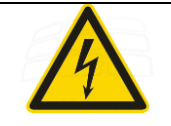

### Gefahr!

Fehlerhafte Handhabung von Bauteilen unter Spannung kann zu schweren Verletzungen und Unfällen führen, die auch bei 230 V tödlich ausgehen können.

Die an das Gerät angeschlossenen Leiter müssen bei Montage und Demontage vom Netz getrennt sein. Sie sind gegen unbeabsichtigtes Wiedereinschalten zu sichern.

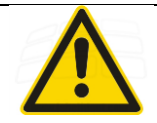

### Warnung

Im Normalbetrieb kann die Zählereinrichtung unter sehr heißen klimatischen Bedingungen eingesetzt werden.

Dies kann dazu führen, dass die Oberfläche des Gerätes extrem heiß wird.

Es kann Verbrennungsgefahr bestehen.

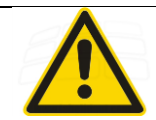

### Warnung

Bei Installation, Inbetriebnahme und Demontage des Geräts sind die örtlich verbindlichen Arbeitsschutz und Sicherheitsbestimmungen zu beachten!

Die Anforderungen des Netzbetreibers müssen eingehalten werden!

Copyright © DZG Metering GmbH, Heidelberger Str. 32, D-16515 Oranienburg

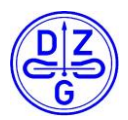

## Achtung!

Es muss eine Überstromschutzeinrichtung gemäß gültigen lokalen Bestimmungen vor dem Zähler verbaut werden!

Der Installateur ist dafür verantwortlich, den Nennwert und die Eigenschaften der versorgungsseitigen Überstromschutzeinrichtungen mit dem maximalen Stromwerten des Zählers, sowie bei direkt angeschlossenen Zählern mit der Gebrauchskategorie (UC) des Messgerätes abzustimmen.

### Achtung!

Vor Installation ist zu prüfen ob die Netzspannung der Zählerspannung entspricht und der zu erfassende Strom kleiner oder gleich wie der maximale Zählerstrom ist. Diese Angaben sind auf dem Leistungsschild des Zählers beschriftet.

Der verwendete Leitungsdurchschnitt ist entsprechend der maximalen Strombelastung zu wählen.

### Achtung!

Entsprechend den Angaben des Leistungsschildes sind die einzelnen Strompfade unter Einhaltung der geltenden technischen Richtlinien abzusichern.

Beim Anschluss des Zählers ist das Anschlussschaltbild zu beachten.

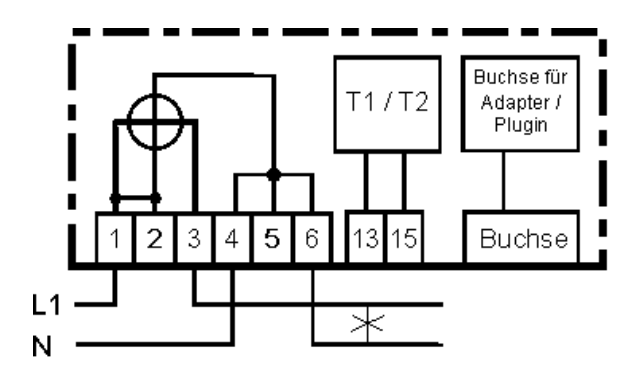

Bild 4: Schaltbild

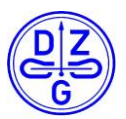

| Klemmen                   | Bezeich-<br>nung | Klemmen-<br>durchmesser   | Kabel-<br>querschnitt | Klemmen-<br>schraube | Anzugsdreh-<br>moment M  |  |
|---------------------------|------------------|---------------------------|-----------------------|----------------------|--------------------------|--|
| Stromklemmen L1 1, 3      |                  | 9 5 mm                    | 1 5 - 70 mm²          | M6 Pozidriv          | M <sub>min</sub> >3,0 Nm |  |
| Nullleiterklemmen         | 4, 6             | 5,5 11111 1,5 - 70 11111- |                       | PZ2                  | M <sub>max</sub> <6,0 Nm |  |
| Zusatzklemmen             |                  |                           |                       |                      |                          |  |
| Spannungsabgriff          | 2                |                           |                       |                      |                          |  |
| Nullleiter<br>Hilfsklemme | 5                | 2,7 mm                    | 0,75 - 2.5<br>mm²     | М3                   | 0,5 – 0,6 Nm             |  |
| Tarifsteuerklemme         | 13               |                           |                       |                      |                          |  |
| Tarifsteuerklemme N       | 15               |                           |                       |                      |                          |  |

#### Tab. 5: Anschlüsse

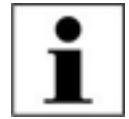

### Anmerkung

Die Klemmen 13 und 15 sind nur bei den Zählerausführung mit Tariffunktion aktiv.

### Achtung!

#### Anschluss von externen Geräten an die Spannungs-Zusatzklemmen

Die Spannungs-Zusatzklemmen sind nicht durch zählerinterne Sicherungen abgesichert. Der maximal zulässige Ausgangsstrom der Klemmen ist 0,5 A. Über die Spannungs-Zusatzklemmen angeschlossene Geräte müssen über eigene Sicherungen abgesichert werden.

### Achtung!

### Beschädigung der Klemmen durch hohes Drehmoment

Die angegebenen maximalen Drehmomente dürfen nicht überschritten werden!

Stellen Sie sicher, dass die angeschlossenen Leitungen mit dem erforderlichen Drehmoment gemäß EN 60999 für eine sichere Verbindung befestigt sind. Das benötigte Drehmoment hängt von der Art der verwendeten Leitungen und dem maximalen Strom ab.

### Achtung!

Zusatzeinrichtungen dürfen nur aus dem ungezählten Bereich des Zählers versorgt werden.

Copyright © DZG Metering GmbH, Heidelberger Str. 32, D-16515 Oranienburg

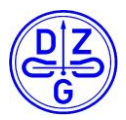

### 4.3 Hersteller- und Verwenderversiegelung

Das Zählergehäuse wird mit 4 Schrauben auf der Vorderseite des Zählers verschlossen.

Variante 1: Die oberen Schrauben werden mit speziellen Abdeckungen gesichert, welche nicht zerstörungsfrei entfernt werden können. Die unteren Schrauben werden durch den Hersteller mit Plomben gesichert. Die Ausführung der Sicherungsstempel erfolgt mit DZG Logo und der Bezeichnung "OR".

Variante 2: Alle 4 Schrauben werden mit speziellen Abdeckungen gesichert, welche nicht zerstörungsfrei entfernt werden können. Der Einsatz einer Sicherungsplombe entfällt.

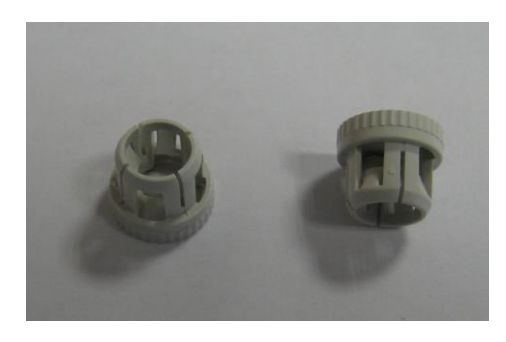

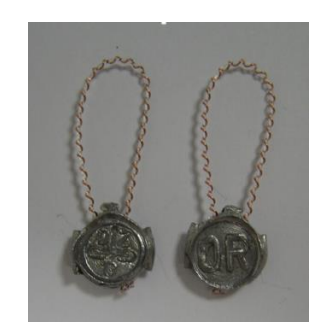

Bild 5: Herstellersicherungen

Der Klemmendeckel verfügt über Vorbereitungen zum Anbringen einer Verwenderplombe.

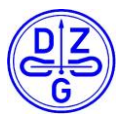

# 5 Leistungsschild

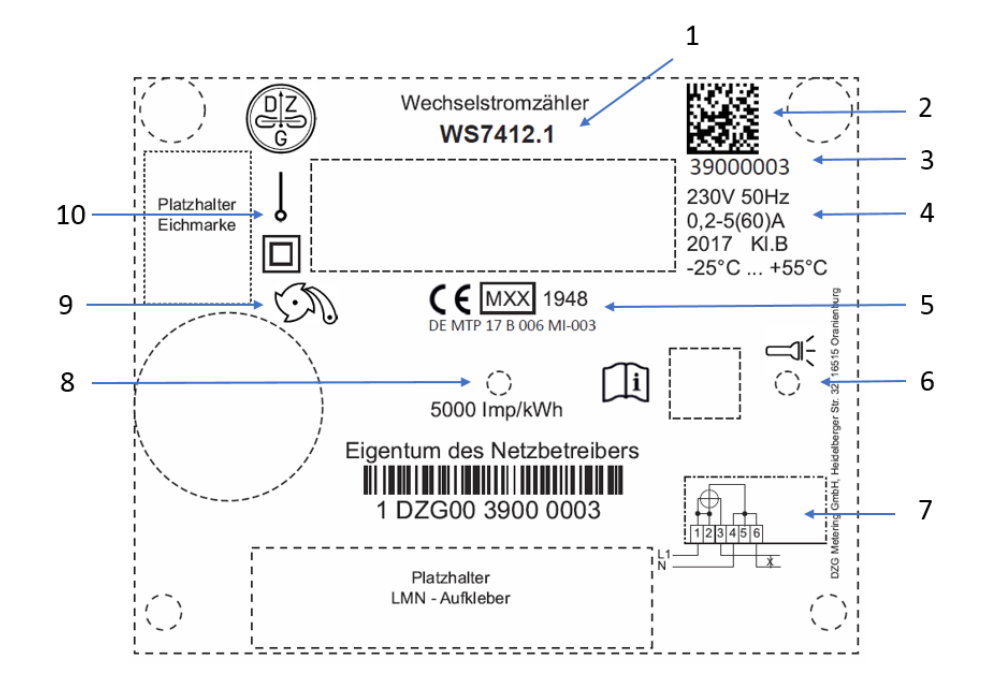

#### Bild 6: Leistungsschild

| Pos | Angabe               | Beschriftungen | Erläuterungen                                                                                                  |
|-----|----------------------|----------------|----------------------------------------------------------------------------------------------------|
| 1   | Zählertyp            | WS7412.1       | Zählertyp                                                                                                    |
| 2   | 2 D Barcode          |                |                                                                                                    |
| 3   | Seriennummer         |                |                                                                                                    |
| 4   | Technische Nenndaten |                |                                                                                                    |
| 5   | CE-Kennzeichnung     |                | Jahr der Anbringung, Nr.<br>der benannten Stelle für<br>Modul D, Nr. der EU-<br>Baumusterprüfbescheinig<br>ung |
| 6   | Tasten               |                | Bedientaste, optische<br>Taste                                                                                 |
| 7   | Schaltbild           |                |                                                                                                    |
| 8   | Test LED, Infrarot   | 5000 Imp/kWh   |                                                                                                    |
| 9   | Symbol               | CD.            | +A mit Rücklaufsperre                                                                                          |
| 10  | Symbol               |                | Eine Phase,<br>Sicherheitsklasse II                                                                            |

#### Tab. 6: Elemente Leistungsschild

Copyright © DZG Metering GmbH, Heidelberger Str. 32, D-16515 Oranienburg

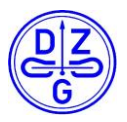

# 6 LCD-Display

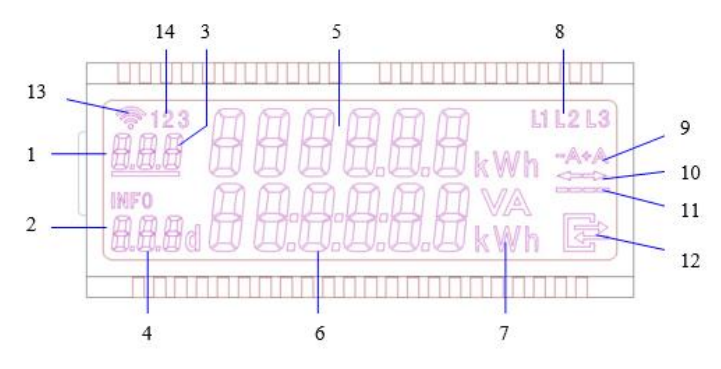

#### Bild 7: LCD

| Pos         | Symbol                    | Bedeutung                                                                    |  |  |
|-------------|---------------------------|------------------------------------------------------------------------------|--|--|
| 1           | Ersta Zaila               | 6-stellige Anzeige von abrechnungsrelevanten Zählerständen                   |  |  |
| 1           |                           | mit 3-stelligem OBIS Code.                                                   |  |  |
| 2           | Zweite Zeile              | 6-stellige INFO Zeile für nicht abrechnungsrelevante<br>Zusatzinformationen. |  |  |
| 2 OPIC Code |                           | OBIS Code des angezeigten Zählerstandes                                      |  |  |
| 5           | ODIS COUC                 | Der OBIS Code des aktiven Tarifregisters ist unterstrichen.                  |  |  |
|             |                           | Kennzeichen als INFO Zeile mit folgenden Wertdarstellungen:                  |  |  |
|             |                           | PIn PIN Eingabe                                                              |  |  |
|             |                           | P aktuelle Leistung                                                          |  |  |
|             | INFO                      | E Verbrauch seit letzter Nullstellung                                        |  |  |
| 4           | OBIS Code                 | HIS historische Werte                                                        |  |  |
|             | und andere<br>Kurzzeichen | 1d historischer Verbrauch letzter Tag und 730 Vorwerte                       |  |  |
|             |                           | 7d historischer Verbrauch letzte 7 Tage und 104 Vorwerte                     |  |  |
|             |                           | 30d historischer Verbrauch letzte 30 Tage und 24 Vorwerte                    |  |  |
|             |                           | 365d historischer Verbrauch letzte 365 Tage und 2 Vorwerte                   |  |  |
| 5           | Zählerstände              | 6 Zeichen ohne Nachkommastelle mit führenden Nullen                          |  |  |
| 6           | Verbräuche                | 6 Zeichen mit einer Nachkommastelle ohne führende Nullen, rechtsbündig       |  |  |
| 7           | Einheiten                 | kWh, W, Wh, V, A                                                             |  |  |
| 8           | L1 L2 L3                  | Anzeige der Phasenspannungen                                                 |  |  |
| 9           | -A +A                     | Anzeige der aktuellen Energierichtung                                        |  |  |
|             |                           | Anzeige der aktuellen Energierichtung                                        |  |  |
| 10          | $\leftarrow \rightarrow$  | → Import                                                                     |  |  |
|             |                           | ← Export                                                                     |  |  |

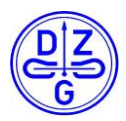

|    |               | Aktuelle Leistung                                                                                                    |
|----|---------------|----------------------------------------------------------------------------------------------------|
|    |               | Ausgeblendet bei Stillstand                                                                                           |
|    |               | Sichtbar wenn Messwerk oberhalb Anlaufschwelle                                                                        |
| 11 |               | Markierung wandert bei jedem Impuls der Prüf-LED um eine Stelle weiter.                                               |
|    |               | Bewegungsrichtung immer von links nach rechts                                                                         |
|    |               | Ab Leistung >1KW keine Änderung mehr erkennbar, alle Balken werden angezeigt                                          |
|    | Kommunikation | Symbol aktiviert, wenn:                                                                                               |
|    |               | Blinkend (0,5 s. an / 0,5 s. aus): Telegramme der Schicht 2 werden erkannt                                            |
| 12 |               | Blinkend (2 s. an / 1s. aus): LMN Schnittstelle mit HDLC<br>Verbindung                                                |
|    |               | Dauerhaft An: HDLC Verbindung, TLS Verschlüsselung, Zähler arbeitet in einer gesicherten Smart-Meter-Gateway-Umgebung |
| 13 | Kommunikation | reserviert                                                                                                    |
|    |               | Verwendung bei Kommunikation mit PlugIn                                                                               |
| 14 | Kommunikation | 1: an = Kommunikation über LMN-PlugIn                                                                                 |
| 14 | Kommunikation | 2: reserviert                                                                                                    |
|    |               | 3: reserviert                                                                                                    |

#### Tab. 7: Elemente LCD

# 7 Prüf-LED

Der Zähler besitzt eine Infrarot Prüf-LED mit 5000 Imp/kWh für Wirkenergie. ohne Last: LED dauerhaft an unter Last: LED blinkt, Impulslänge 2ms

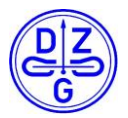

# 8 Kommunikation

## 8.1 Optische Schnittstelle

- konform DIN EN 62056-21
- 9600 Bd, 8-N-1
- Zeitabstand zwischen 2 Bytes < 2ms
- Telegramme in SML 1.05
- Server-Id nach DIN 43863-5
- Funktionsbeginn nach 2 Sekunden nach Zählerstart
- Periodische Ausgabe alle 1s
- Kurzer Datensatz (ohne P)
- Erweiterter Datensatz (mit P)

| Messmodus                      | +A (mit RLS) | +A/-A | -A (mit RLS) | -A |
|--------------------------------|--------------|-------|--------------|----|
| Hersteller ID                  | х            | х     | х            | х  |
| Geräteidentifikation           | х            | х     | х            | х  |
| Register + A mit<br>Statuswort | х            | х     |              |    |
| Register –A ohne<br>Statuswort |              | х     |              |    |
| Register –A mit<br>Statuswort  |              |       | x            | х  |
| Р                              | х            | х     | х            | х  |

# 8.2 PlugIn-Schnittstelle

Das Messgerät kann mit PlugIn-Modulen erweitert werden. Das PlugIn wird auf dem definierten Platz des Klemmenblocks installiert. Der elektrische Anschluss erfolgt über eine 4-polige Buchse. Die Schnittstelle kann nur von freigegebenen PlugIns des Herstellers verwendet werden.

Die Schnittstelle ist eine serielle TTL-Schnittstelle mit Kommunikationsleitungen Rx, Tx. Im Inneren des Zählers kann ein DC-DC-Wandler für die Stromversorgung der PlugIn-Module montiert werden. Zähler mit einem montierten DC-DC-Wandler sind im Typenschlüssel mit einem "H" gekennzeichnet (WS74xx.xH).

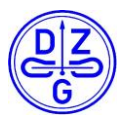

#### Beispiele:

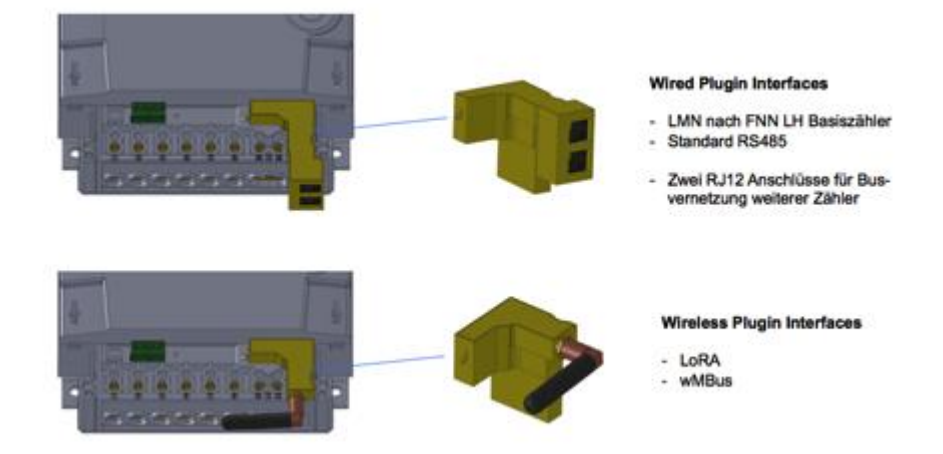

#### Bild 8: Klemmenblock DVS74

Im Moment gibt es zwei Typen von PlugIns:

a) LMN-PlugIn

Das LMN-PlugIn ermöglicht es, den Zähler an ein Smart Meter Gateway (SMGw) anzuschließen, wie es in den FNN-Spezifikationen definiert ist. Das LMN-PlugIn wird vom angeschlossenen SMGw mit Strom versorgt.

b) LoRa-PlugIn

Das LoRa-PlugIn ist ein Modul, das es dem Zähler ermöglicht, eine funkbasierte Verbindung zu einem Netzwerk wie Wireless-Mbus oder LoRa-WAN herzustellen.

## 8.3 Verhalten der Schnittstellen

Alle externen Schnittstellen sind rückwirkungsfrei konstruiert und haben keinerlei Einfluss auf das korrekte Messverhalten des Zählers.

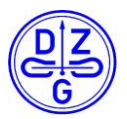

# 9 Blockdiagramm

# 9.1 Übersicht

Das Blockdiagramm für das Gesamtsystem sieht wie folgt aus:

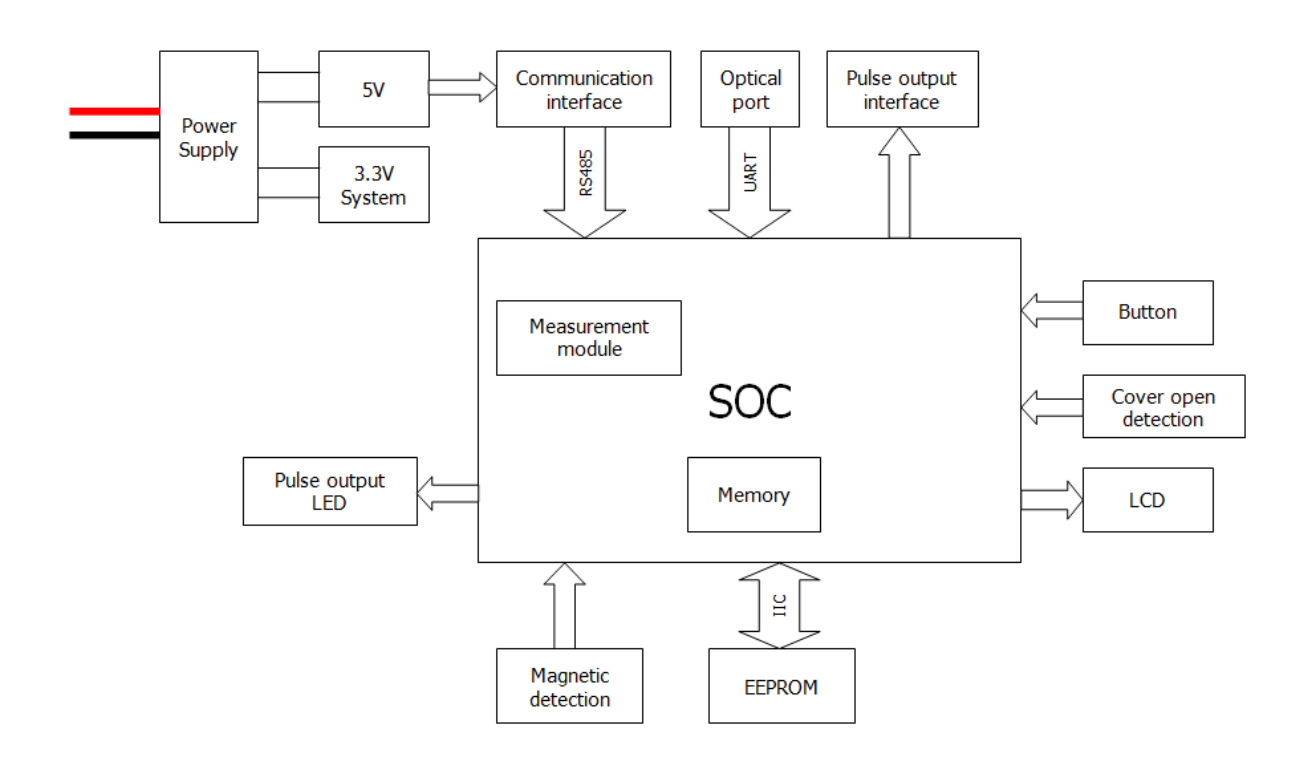

#### Bild 9: Blockdiagramm

Der Zähler ist mit einer RC-Stromversorgung, einer Strommessung mittels Shunts, einer Spannungsabtastung durch einen Widerstandsteiler, einer Datenspeicherung durch EEPROM und einer Anzeige mit den Segmenten LCD und SOC von HT51015 ausgestattet. Das Display bietet zusätzliche Symbole gemäß FNN-Angabe [4].

Die Tarifregister können über externe Klemmen geschaltet werden. Der Magnetfeldsensor detektiert ein externes Magnetfeld. Der Zähler verfügt über eine

Spannungsausfallerkennung und eine Nulldurchgangserkennung zur Überwachung des Spannungsstatus. Das Messgerät verfügt über eine "Klemmendeckel offen"- Erkennung.

Die Kalibrierungsschnittstelle für die automatische Kalibrierung ist nur im Herstellermodus verfügbar, wenn die Zählerabdeckung geöffnet ist.

Mit einem Drucktaster oder einer optischen Tasteneingabe können die Anzeigeinformationen umgeschaltet werden.

### 9.2 Mess-Prinzip

Der Zähler ist in der Lage, die Wirkenergie in der Genauigkeitsklasse B mit Hilfe der im SOC eingebetteten Messeinheit zu messen.

Die grundlegende Funktion besteht darin, dass das Gerät die momentane Spannung und den momentanen Strom multipliziert, um die momentane Leistungsaufnahme mit hoher Präzision zu erhalten. Anschließend integriert er diese Leistungseinheiten, bis eine

Copyright © DZG Metering GmbH, Heidelberger Str. 32, D-16515 Oranienburg

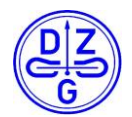

voreingestellte Menge verwendet worden ist. Der Eigenverbrauch der Komponente ist sehr gering. Der Messwert der Wirkleistung wird durch die LED angezeigt (die Blinkfrequenz basiert auf der aktuellen Belastung).

Die Spannung wird an den Eingängen zum Zähler erfasst und über einen Spannungsteiler an das Bauteil weitergeleitet, er dient zur Begrenzung der Abtastspannung, die der Messkomponente zugeführt wird. Dieser Wert ist nicht größer als 400mVP-P. Der Spannungsteiler enthält einige Kondensatoren. Es ist auch wichtig, dass diese hochfrequenten Signale im Spannungseingangskreis zwar an den Eingängen gefiltert werden, die Messeinheit aber den Eingangskanal ohne Hochfrequenz-Schnittstelle abtasten kann.

Der durch den Zähler fließende Strom wird über einen Shunt erfasst, der einen Ausgangsstrom erzeugt, der proportional zum Fluss ist, der durch den primären Eingangsstrom durch den Shunt erzeugt wird. Der Ausgangsstrom des Shunts wird als Signal für den Meterchip verwendet.

Der Ausgang des Shunts ist sehr linear und neigt nicht zum Absinken der Sättigungskurve. Die dem primären Eingangsstrom proportionalen Spannungen werden in die Messeinheit eingespeist, wo sie mit dem Spannungseingangssignal multipliziert und eine der zu messenden Leistung proportionale Ausgangsimpulskette erzeugt wird. Der Ausgang der Messeinheit wird dem Mikroprozessor zugeführt, dann integriert der Mikroprozessor die Ausgangsleistung des Zählerchips und wandelt sie über eine LED in den Impulsausgang um.

# **10** Funktion

## **10.1 Energieregister**

Je nach Konfiguration des Zählers stehen folgende Energieregister zur Verfügung.

- Wirkenergie Bezug (+A) und Wirkenergie Lieferung (-A)
- Wirkenergie Bezug (+A) Tarif T1
- Wirkenergie Bezug (+A) Tarif T2
- Wirkenergie Lieferung (-A) Tarif T1
- Wirkenergie Lieferung (-A) Tarif T2

Die interne Auflösung der Energieregister ist 100 mWh.

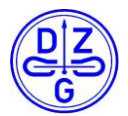

### **10.2 Messmodus**

Das Messgerät unterstützt die folgenden Messmodi. Der eingestellte Messmodus ist auf dem Typenschild des Messgeräts angegeben (siehe Kapitel Leistungsschild).

- MM1: Einrichtungszähler Bezug (+ A) mit Rücklaufsperre

(im Typenschlüssel und im Symbol für die Rücklaufsperre angegeben)

- MM2: Zweirichtungszähler Bezug (+ A) und Lieferung (-A) (im Typenschlüssel und im Symbol für den Zweirichtungszähler angegeben)
- MM3: Einrichtungszähler Lieferung (- A) mit Rücklaufsperre (im Typenschlüssel und im Symbol für die Rücklaufsperre angegeben)
- MM4: Einrichtungszähler Lieferung (- A) ohne Rücklaufsperre, saldierend (im Typenschlüssel angegeben)

Der Messmodus kann nur vom Hersteller beim geöffneter Zählerabdeckung eingestellt werden.

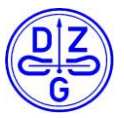

### **10.3 Firmware**

Die Grundstruktur der Firmware.

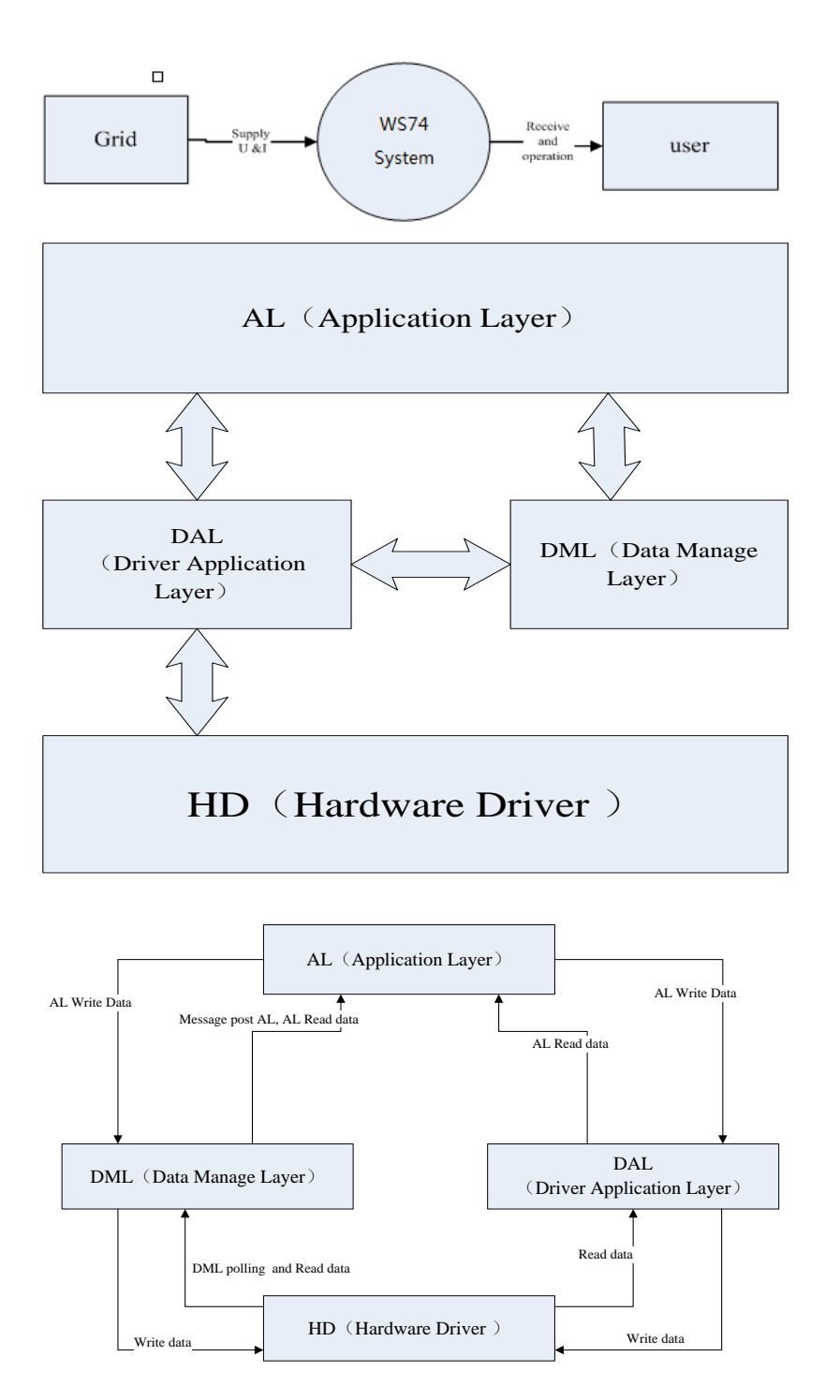

#### Bild 10: Firmware Struktur

Copyright © DZG Metering GmbH, Heidelberger Str. 32, D-16515 Oranienburg

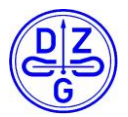

Die Funktionalität des Zählers wird periodisch in der Hauptschleife der Anwendungsschicht verarbeitet. Die Hauptschleife wird durch Interrupt-Serviceroutinen unterbrochen, die auf Timer- und Asynchronereignissen basieren.

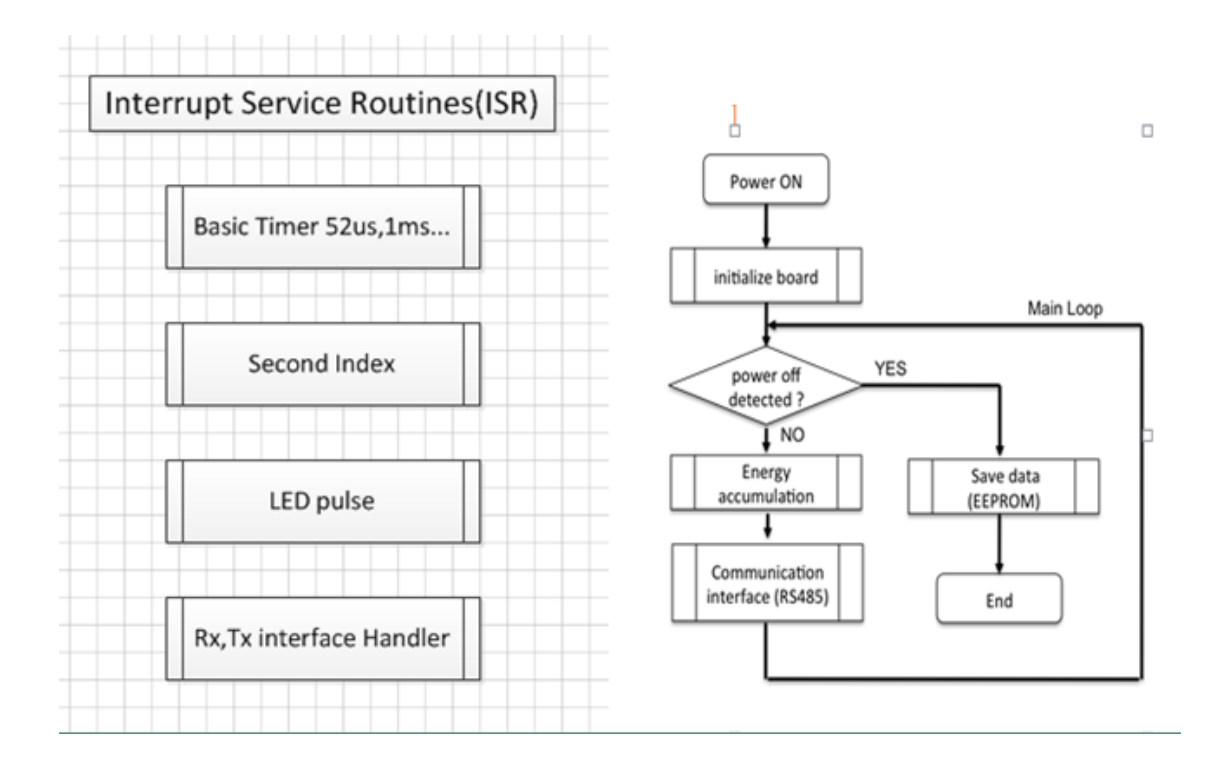

#### Bild 11: Firmware Flussdiagramm

### 10.4 Energie Prüfsummen Mechanismus

Die Energieregister werden einmal im internen RAM der MCU und einmal im externen EEPROM gespeichert. In jedem Speicher stehen zwei Sicherungen zur Verfügung. Der Inhalt, Original und Backup, wird zusammen mit einer Prüfsumme gespeichert.

Bevor der aktuelle Energieverbrauch ( $\triangle$ E) in den Energieregistern im RAM oder EEPROM akkumuliert wird, werden die Energieregister ausgelesen und die Prüfsumme überprüft. Wenn die Prüfsumme nicht korrekt ist, werden die Sicherungsregister verwendet.

Der aktuelle Energieverbrauch  $\triangle E$  wird im Energieregister angesammelt und die Checksumme neu berechnet. Diese Informationen werden in den Speichern gespeichert. Schließlich wird ein neues Backup der Energieregister und der Checksumme erstellt.

### 10.5 Selbstüberwachung

Der Zähler verfügt über einen internen Software-Watchdog. Wenn die Firmware anormal läuft, ohne den Watchdog regelmäßig zu bedienen, setzt der Watchdog die Haupt-CPU zurück. Watchdog-Ereignisse führen zu einem fatalen Fehler, wenn die Ereignisse innerhalb eines definierten Zeitfensters häufiger auftreten.

Der Zähler hat ein Selbstüberwachungssystem implementiert. Wenn das Messgerät keinen ordnungsgemäßen Betrieb (Messung, Speicherprüfung, Watchdog-Ereignisse) erkennt, so dass abrechnungsrelevante Werte nicht mehr verwendet werden können, zeigt es einen "Fatalen Fehler" an.

Copyright © DZG Metering GmbH, Heidelberger Str. 32, D-16515 Oranienburg

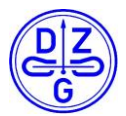

### 10.5.1 Sicherheitsmaßnahmen

#### Maßnahmen gegen unbeabsichtigte oder vorsätzliche Änderungen der Firmware

Die MCU führt eine System-Selbstüberprüfung durch und überwacht den Flash-Speicher, in dem die Firmware gespeichert ist, um Änderungen an der Firmware zu erkennen. Teile des Flash-Speichers sind mit einem konstanten Wert belegt, der regelmäßig überprüft wird, um Hardware-Probleme zu erkennen.

#### Maßnahmen bei einem Absturz der Firmware (Fault Recovery, Watchdog, ...)

Das System hat einen internen Watchdog, der periodisch alle 1,25s gestartet wird. Wenn er nicht korrekt ausgeführt wird, wird das gesamte System zurückgesetzt.

#### Maßnahmen zur sicheren Speicherung der Energieregister (Backup-Einrichtungen, ...)

Für Energieregister- und Kalibrierungsdaten werden BackUp-Daten in verschiedenen Speicherbereichen abgelegt. Wenn diese Daten erzeugt werden, werden die aktuellen Daten und die Sicherungsdaten gleichzeitig gespeichert. Bei diesen wichtigen Daten hat jedes Register eine Prüfsumme. Die Firmware überprüft die aktuell verwendeten Daten anhand der Prüfsumme. Wenn ein Fehler auftritt, werden die Sicherungsdaten zur Verwendung wieder hergestellt.

#### Maßnahmen gegen unbeabsichtigte oder beabsichtigte Rückstellung der Energieregister

Die Firmware bietet keine Funktion zum Zurücksetzen der Energieregister. Sollten die aktuellen Energieregister dennoch zurückgesetzt worden sein, erkennt dies die Firmware bei der Kontrolle der Prüfsummer und ersetzt die aktuellen Daten durch die die Sicherungsdaten.

# Maßnahmen gegen Fehlfunktionen durch unbeabsichtigte Belastung der MCU (dynamisches Verhalten)

Das System verfügt über einen Timer-Monitor für jeden Funktionsblock. Die Firmware überwacht jeden Funktionsblock. Für jeden Funktionsblock gibt es eine Timeout-Definition. Wenn für einen Teil mehr als die Timeout-Dauer kein normaler Betrieb vorliegt, wird dieser Teil vom System zurückgesetzt.

### **10.5.2 Fataler Fehler**

Im Falle eines schwerwiegenden Fehlers zeigt der Zähler in der ersten Zeile den OBIS-Code 'F.F' mit dem Wert 'FFFFF' an.

Der Wert wird für 2 Sekunden zwischen jedem Wert der AUTO-Display-Liste angezeigt. Ein Zähler mit einem schwerwiegenden Fehler darf nicht für die Abrechnung verwendet werden.

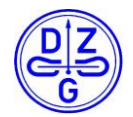

Das Messgerät zeigt bei folgenden Situationen einen schwerwiegenden Fehler "F.F" auf dem LCD-Display an:

| B4 | Der EEPROM des Speichergeräts kann nicht mehr als 4 Mal innerhalb von 24 Stunden nach dem Einschalten des Messgeräts korrekt verwendet werden.                                   |
|----|----------------------------------------------------------------------------------------------------|
| В3 | Der Flashspeicher der MCU, der die Firmware gespeichert hat, kann nicht mehr als 99 Mal innerhalb von 24 Stunden korrekt überprüft werden, wenn das Messgerät eingeschaltet ist. |
| B2 | Der Messchip für jede Phase kann nicht mehr als 10800 Mal innerhalb von 24 Stunden korrekt kommunizieren, wenn das Messgerät eingeschaltet ist.                                  |
| B1 | Reserviert                                                                                                    |
| В0 | Der Watchdog wird mehr als 99 Mal innerhalb von 24 Stunden nach dem Einschalten des Messgeräts zurückgesetzt.                                                                    |

# **11 Zusätzliche Anwendungsfunktionen**

### **11.1 Tarifsteuerung**

#### **11.1.1 Allgemein**

- Die Tariffunktion muss bei der Produktion konfiguriert und vorbereitet werden.
- Die Einstellungen können für die Bezugs- und Lieferrichtung unterschiedlich sein.
- Die Tariffunktion ist bei Werksauslieferung ggf. deaktiviert, auch wenn sie für die Nutzung konfiguriert wurden.
- Aktivierung der Tariffunktion (nur wenn die Tarifschaltwerke konfiguriert sind, ist dies möglich):
  - Anlegen eines Steuersignals an die Tarifklemmen 13/15 für mindestens 15 Sekunden. Die Tariffunktion wird vollständig aktiviert.
  - Per Setzen der Bits 3 und 4 des Konfigurationsregister über die LMN-Schnittstelle. Dadurch kann die Tariffunktion f
    ür +A und -A oder beide aktiviert werden.
- Die Tarife können nach Aktivierung der Tariffunktion mit den Klemmen 13/15 oder per Befehl über die LMN-Schnittstelle (OBIS:01 00 5E 31 01 0C) geschaltet werden.
- Die Tarifsteuerung mittels LMN-Schnittstelle übersteuert die Tarifschaltung über die Klemmen. Der LMN-Tarifsteuerbefehl muss mindestens alle 60 Sekunden wiederholt werden.
- Bei aktiver Tariffunktion werden die gerade aktiven Register x.8.x im LCD mit unterstrichenen OBIS-Codes angezeigt.
- Tariffunktion <u>nicht</u> aktiv
  - $\circ$  Es wird in die Register x.8.0 und x.8.1 gezählt
  - Im LCD wird nur x.8.0 angezeigt
  - An der optischen Schnittstelle werden nur Werte für x.8.0 gesendet

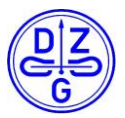

- Tariffunktion <u>aktiv</u>
  - $\circ~$  Die Energie wird die Register x.8.0 und in die jeweils aktiven Tarifregister x.8.1 oder x.8.2 gezählt
  - Bei einem Zweirichtungszähler erfolgt die Steuerung und Registrierung für beide Energierichtungen gleich.
  - Im LCD werden nur die Register x.8.1 und x.8.2 angezeigt
  - $\circ~$  An der optischen Schnittstelle werden die Werte für x.8.0, x.8.1 und x.8.2 gesendet
- Wenn die Tariffunktion aktiv ist, bleibt diese auch nach einem Zähler Neustart aktiviert.
- Per Konfigurationsregister kann die Tarifschaltfunktion f
  ür Bezug (1.8) und Lieferung (2.8) separat aktiviert oder deaktiviert werden. Sind die Tarifschaltfunktionen in einem unterschiedlichen Zustand, wird die Tarifsteuerung auf beide Energierichtungen angewandt, auch wenn die entsprechenden Register x.8.1, x.8.2 nicht am Display angezeigt werden.
- Die Tariffunktion kann über die elektrische Schnittstelle durch Setzen des Konfigurationsregisters (Bit 3 und 4) deaktiviert werden. Sie lässt sich wie oben beschrieben später auch wieder aktivieren.

# 11.1.2 Überblick

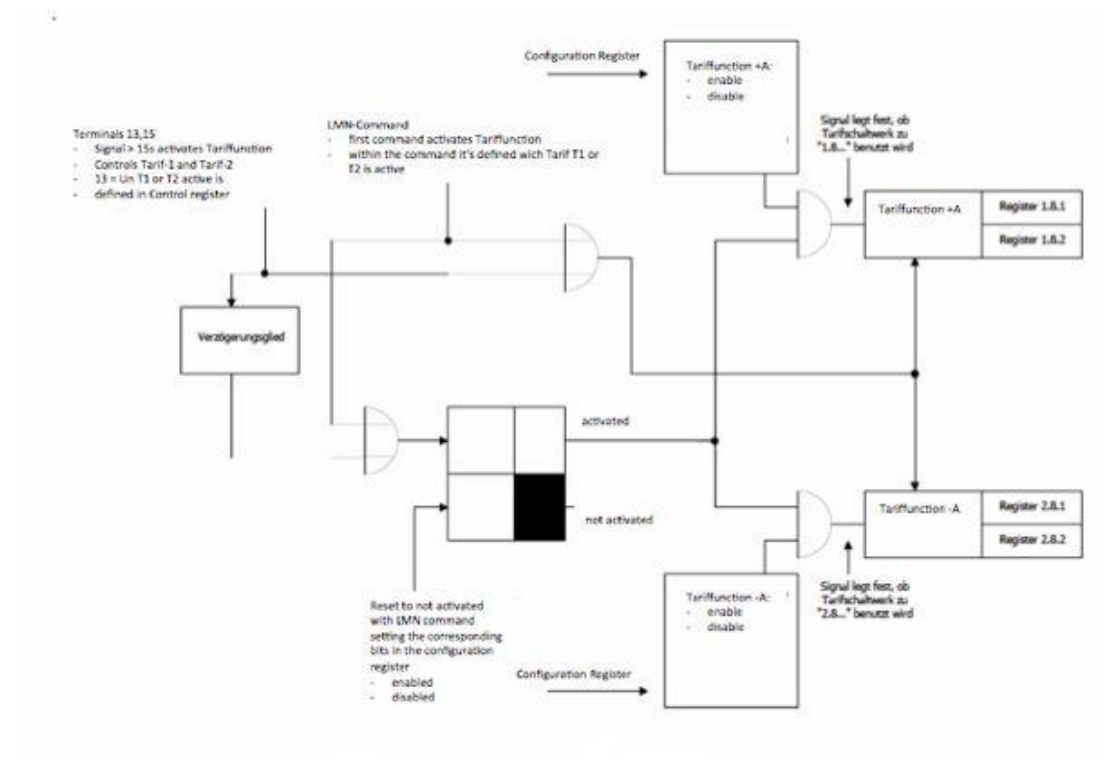

#### Bild 12: Funktionsverhalten der Doppeltarif-Funktion

Copyright © DZG Metering GmbH, Heidelberger Str. 32, D-16515 Oranienburg

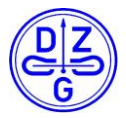

## 11.1.3 Register Tarifsteuerung

| Bit 7 | Bit 6 | Bit 5 | Bit 4 | Bit 3 | Bit 2 | Bit 1 | Bit 0 (LSB) | meaning                                        |
|-------|-------|-------|-------|-------|-------|-------|-------------|------------------------------------------------|
| x     | ×     | ×     | 1     | x     | x     | x     | ×           | Enable Tarifregistration 1.8.x                 |
| x     | ×     | ×     | 0     | x     | x     | x     | ×           | Disable Tarifregistration 1.8.x                |
| x     | ×     | ×     | ×     | 1     | x     | x     | ×           | Enable Tarifregistration 2.8.x                 |
| x     | ×     | ×     | ×     | 0     | x     | x     | ×           | Disable Tarifregistration 2.8.x                |
| x     | ×     | ×     | ×     | x     | x     | 1     | ×           | KI13 = 230V: 1.8.1 /2.8.1 active (invers mode) |
| x     | ×     | ×     | x     | x     | x     | 0     | ×           | KI13 = 230V: 1.8.2 / 2.8.2 (normal mode)       |
| 0     | 0     | 0     | ×     | x     | 0     | x     | 0           | All not used bits are set to 0                 |

### **11.1.4 Tarifsteuerung über externe Klemmen**

Zur Tarifsteuerung stehen die Klemmen 13 und 15 zu Verfügung. Die Ansteuerung erfolgt nachfolgender Tabelle.

| Tarifschaltmodus         | Klemme             |     | Aktiver Tarif |
|--------------------------|--------------------|-----|---------------|
|                          | 13                 | 15  |               |
| normal (normal mode)     | 0 V                | 0 V | T1            |
|                          | 230V <sub>AC</sub> | 0 V | T2            |
| invertiert (invers mode) | 0 V                | 0 V | T2            |
|                          | 230V <sub>AC</sub> | 0 V | T1            |

#### Tab. 8: Tarifsteuerung

- Bei zwei Energierichtungen +A/-A werden die Tarifregister x.8.1 und x.8.2 gleichzeitig gesteuert
- Die Ansteuerung über externe Klemmen hat eine geringere Priorität als eine Ansteuerung über die LMN-Schnittstelle.

## **11.1.5 Tarifsteuerung über LMN-Schnittstelle**

- Der erste Befehl aktiviert die Tariffunktion für LMN. Die Tarifsteuerung über Klemmen ist deaktiviert.
- Wird innerhalb von 60 Sekunden kein weiterer Befehl gesendet, ist die Tarifsteuerung über Klemmen wieder möglich.

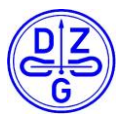

## 11.1.6 Status Diagramm Tarifsteuerung

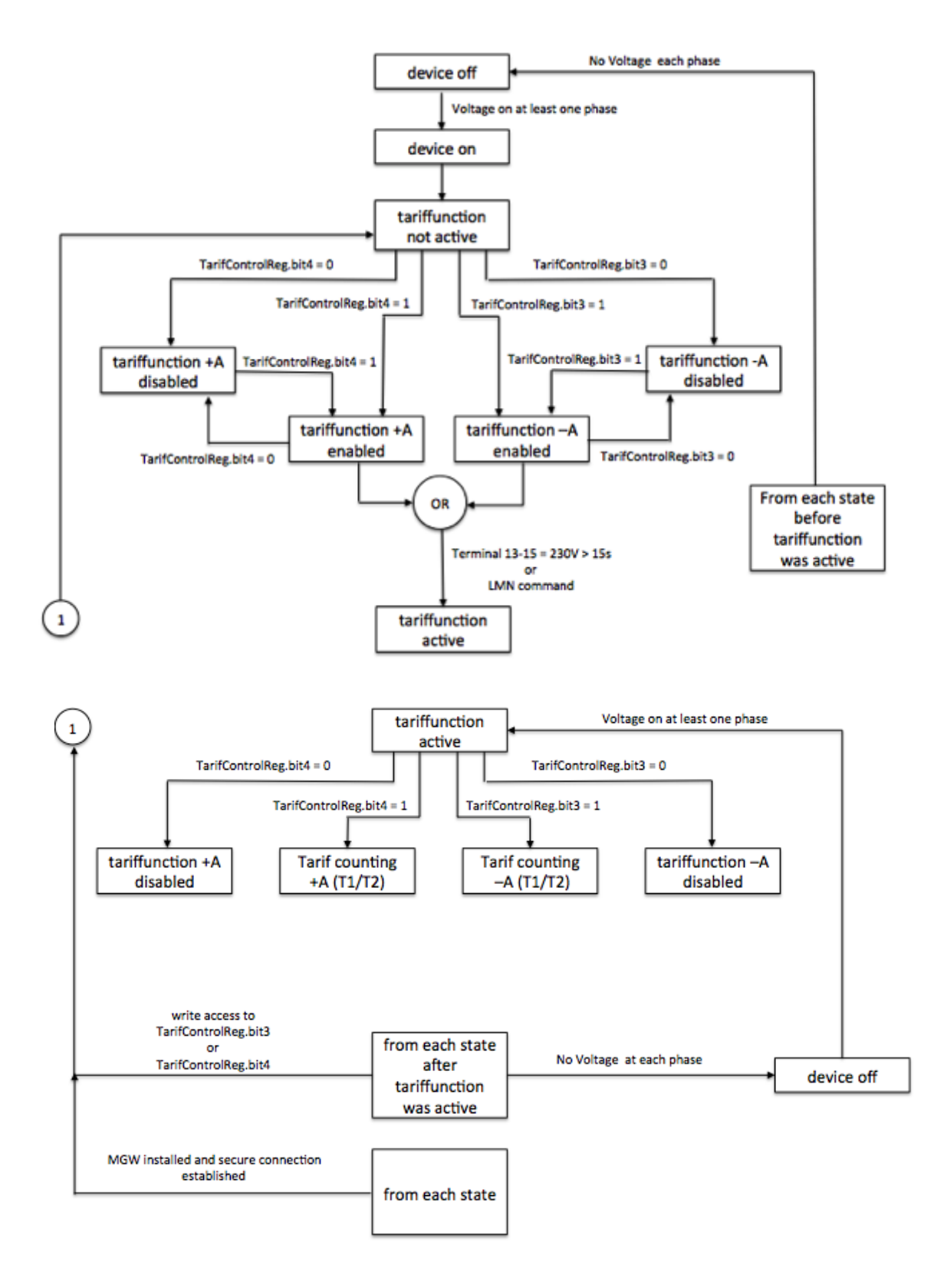

Copyright © DZG Metering GmbH, Heidelberger Str. 32, D-16515 Oranienburg

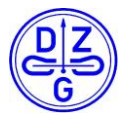

#### 11.1.7 Ausgabe LCD und Datensatz

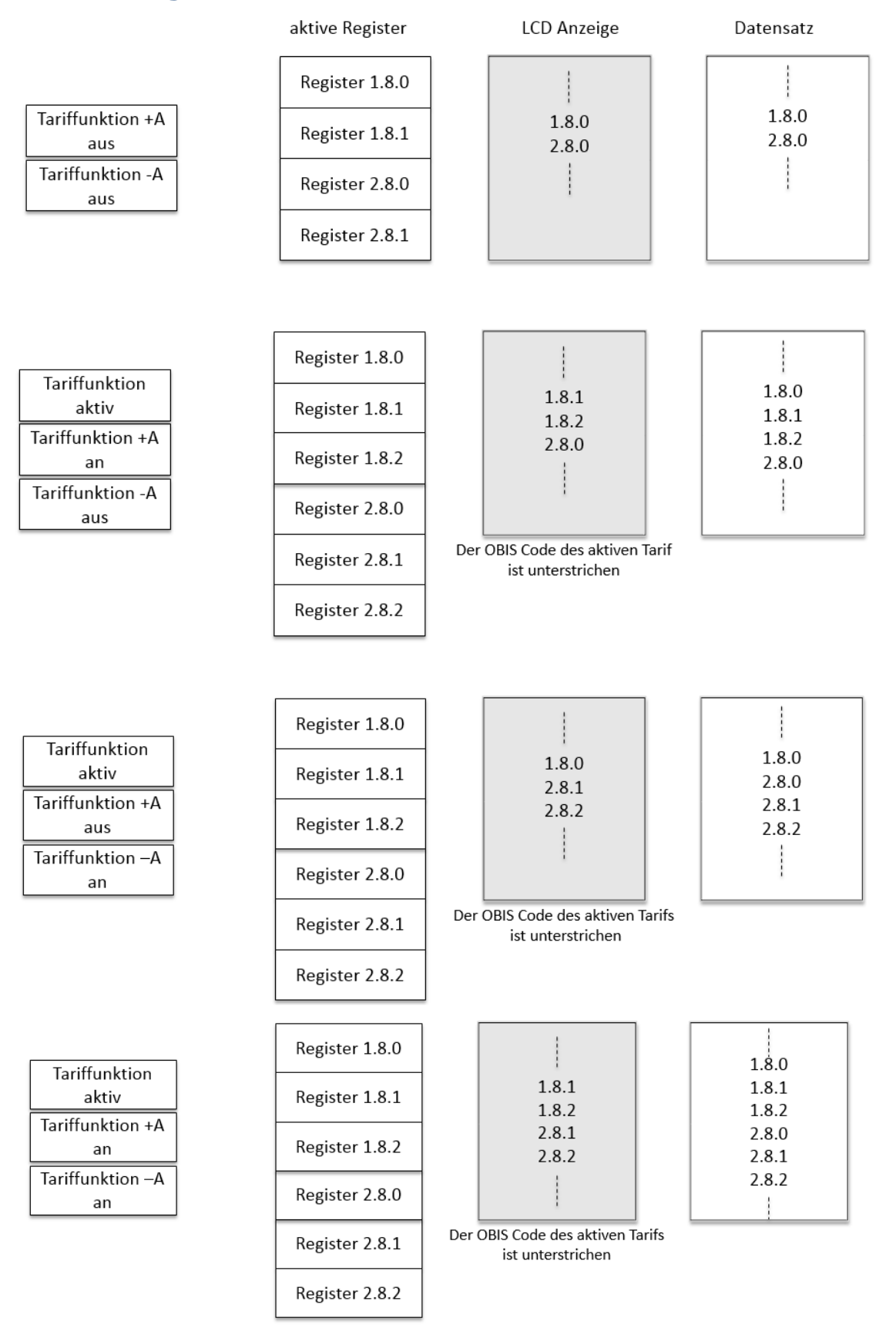

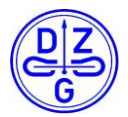

### **11.2 Historische Werte**

- Ringpuffer mit 730 Einträgen (+ A), 730 Einträgen (-A) abhängig vom Messmodus.
- Die Zeitzählung läuft nur, wenn das Messgerät in Betrieb ist.
- Der aktuelle Tagesbedarf wird anhand von 1h-Werten berechnet; nach 24 Stunden wird es auf 1d (-1) kopiert und auf 0 gesetzt.

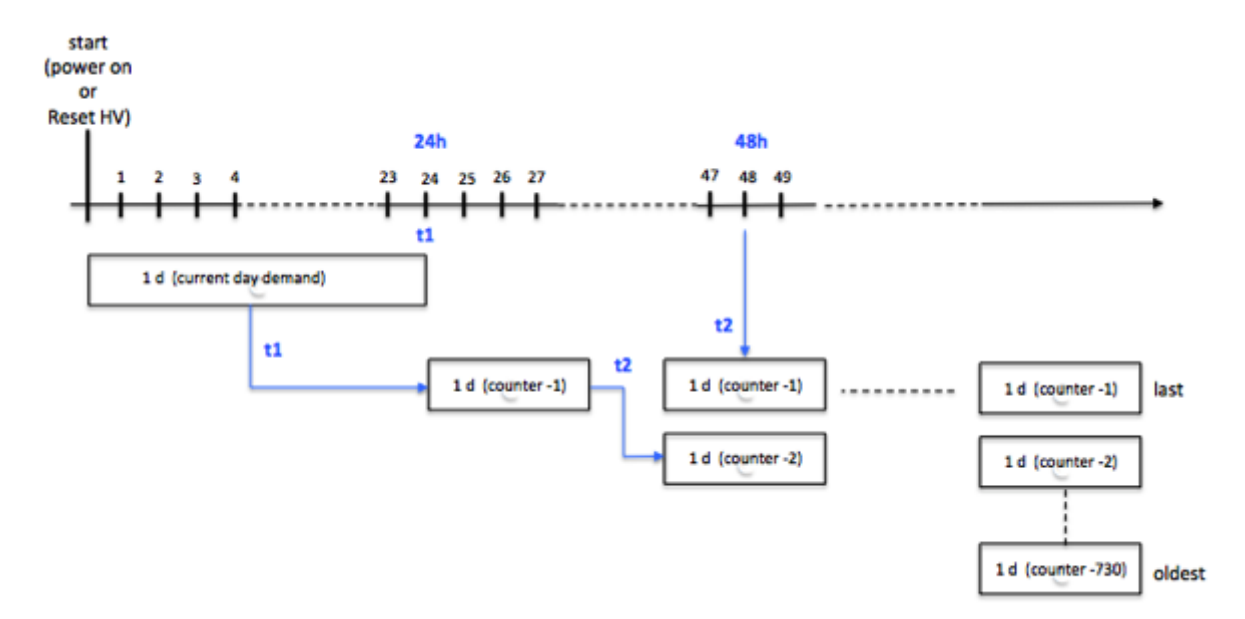

- Der erste Wert wird berechnet, wenn die entsprechende Periode (w, m, y) beendet ist
- Es wird basierend auf den 1d-Werten 1d (-1) bis 1d (-730) berechnet
- Die Anforderungen der verschiedenen Betriebszeiten werden mit jedem Tag berechnet

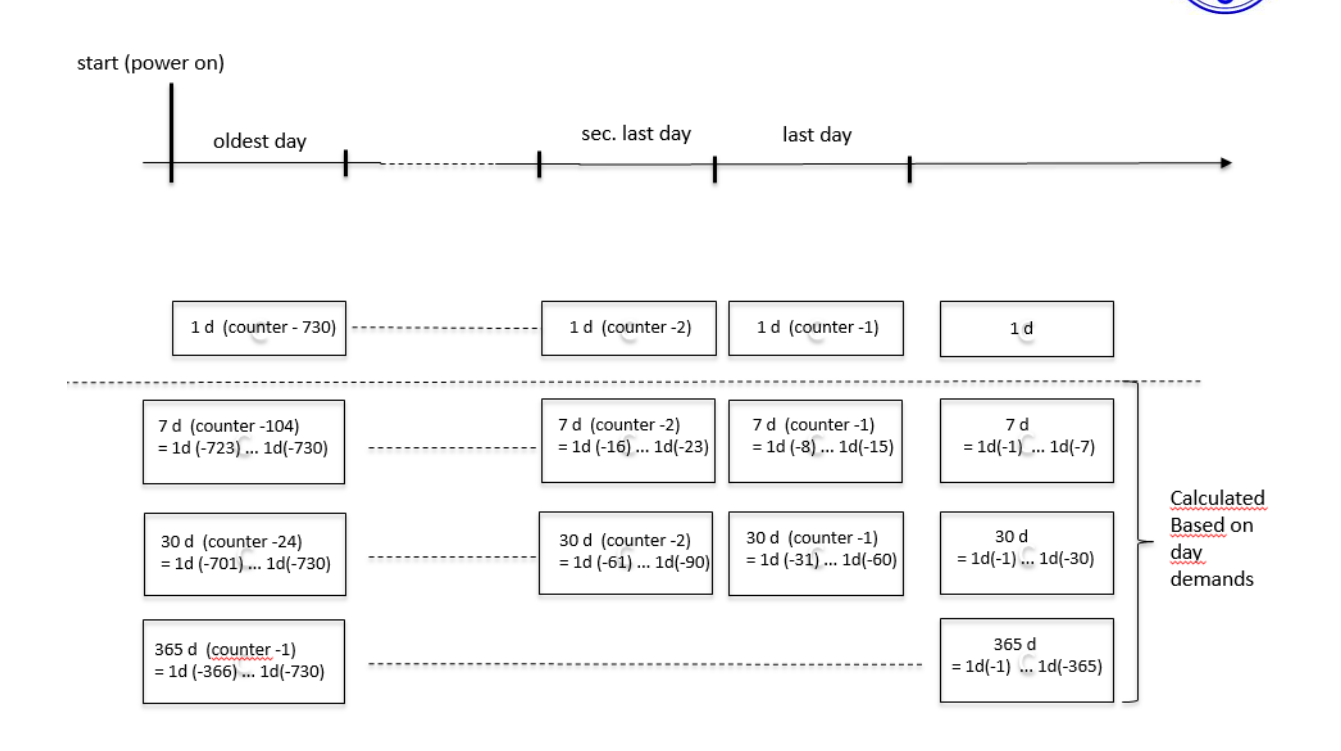

### **11.3 Bedienelemente**

Der Zähler verfügt über zwei Bedienelemente: Eine blaue Taste und einen in der optischen Schnittstelle integrierten Lichtsensor (optische Taste). Dieser reagiert auf Lichtimpulse. Die Dauer der Lichtimpulse ist gleich der Dauer der Betätigung der blauen Taste. Beide sind gleichwertig verwendbar.

Die Darstellungen in den folgenden Abschnitten erklären das Vorgehen prinzipiell, die Anordnung der Taste weicht dabei ab und auch in den Anzeigen können Unterschiede vorhanden sein. Die Funktionen sind aber entsprechend der Beschreibung.

Über die Bedienelemente können folgende Eingaben getätigt bzw. Werte aufgerufen werden:

- Eingabe PIN
- An- bzw. Ausschalten PIN-Schutz
- Aufruf historische Werte
- Löschen historische Werte
- Umschalten zwischen reduzierten und erweiterten Push-Datensatz

### 11.3.1 Eingabe PIN

Bei aktiviertem PIN-Schutz und noch nicht erfolgter korrekter PIN-Eingabe wird vor der Ausgabe der "schützenswerten Daten" die Eingabe einer 4-stelligen PIN verlangt.

Ausgehend von der Normalanzeige wird durch einen kurzen Tastendruck zunächst der Anzeigetest gestartet und dann in den Modus PIn-Eingabe gewechselt.

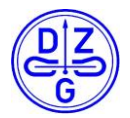

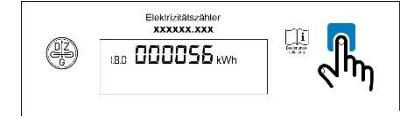

Taste 1x betätigen zum Aufruf der PIN-Eingabe

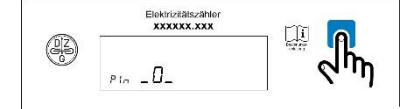

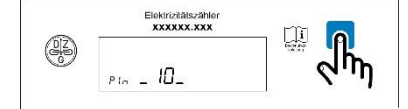

Mit Taste 1. Ziffer der PIN eingeben, 3 Sekunden warten

Mit Taste 2. Ziffer der PIN eingeben, 3 Sekunden warten

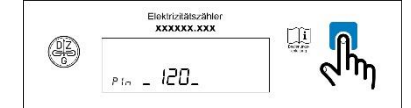

Mit Taste 3. Ziffer der PIN eingeben, 3 Sekunden warten

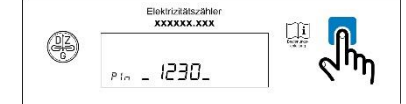

Mit Taste 4. Ziffer der PIN eingeben, 3 Sekunden warten

PIN vollständig eingegeben, 3 Sekunden warten

## **11.3.2 Aufruf historischer Werte**

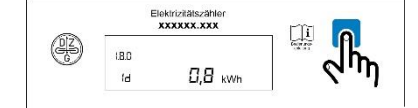

Drücken der Taste länger als 5 Sekunden führt zum Aufruf weiterer historischer Daten (-1 bis max. -730)

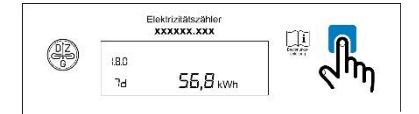

(BD) 30d /55,8 kWh Drücken der Taste länger als 5 Sekunden führt zum Aufruf weiterer historischer Daten (-1 bis max. -104)

Drücken der Taste länger als 5 Sekunden führt zum Aufruf weiterer historischer Daten (-1 bis max. -24)

Copyright © DZG Metering GmbH, Heidelberger Str. 32, D-16515 Oranienburg

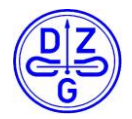

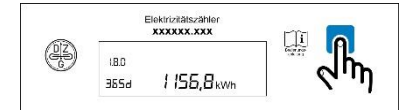

Drücken der Taste länger als 5 Sekunden führt zum Aufruf weiterer historischer Daten (-1 bis max. -2)

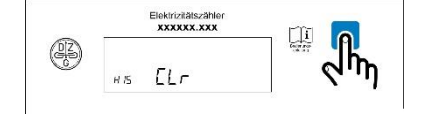

Löschen der historischen Verbrauchsdaten. Dazu Taste länger als 5 Sekunden drücken. Danach erfolgt Anzeige "HIS Clr on", Taste nochmals 5 Sekunden drücken.

- Wenn die historischen Werte angezeigt werden, wird die automatische Anzeigeliste des Energieregisters in der ersten Zeile gestoppt.
  - Anzeige OBIS Code 1.8.0 wenn historischer Wert (E, 1d, 7d, 30d, 365d) für
     + A in der zweiten Zeile angezeigt wird.
  - Anzeige OBIS Code 2.8.0 wenn historischer Wert (E, 1d, 7d, 30d, 365d) für -A in der zweiten Zeile angezeigt wird.
- Wenn der historische Wert noch nicht verfügbar ist, wird "-.-" angezeigt.
- Für vorherige Werte wird in der ersten Zeile der Index mit -n (z.B -1, -2, ...) angezeigt, zusätzlich zum OBIS-Code.
- Befindet man sich im Anzeigeablauf der historischen Vorwerte (.z.B. -7) erfolgt der Rücksprung zum jeweiligen aktuellen Wert des Zeitintervalls durch einen langen Tastendruck
- Wenn in der zweiten Zeile Pin, P, E Clr, E Clr an, HIS Clr, HisClr, InF an oder InF OFF, Pin an oder Pin OFF angezeigt wird, ist die erste Zeile leer (OBIS Code und Wert)

## **11.3.3 Weitere Funktionen**

#### Anzeige der aktuellen Leistung

| DIZ | Janootaaloo | ר 🔛 ר |
|-----|-------------|-------|
| (F) | 120 w       | 6 m   |

Nach Aufruf des Anzeigemenüs durch einen Tastendruck – ggf. mit Eingabe der PIN - wird die Momentanleistung angezeigt.

### Energieverbrauch seit letzter Rückstellung

Anzeige des Energieverbrauchs seit letzter Rückstellung

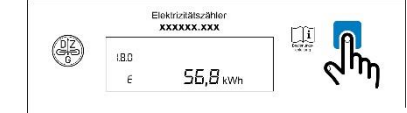

",E" Anzeige des Energiebrauchs ab einem frei wählbaren Zeitpunkt.

Auswahl zum Löschen des Energieverbrauchs seit letzter Rückstellung

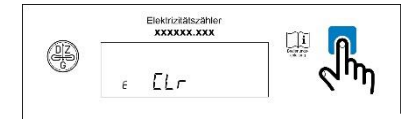

",E CLr" = Null setzen und Start der Energieverbrauchszählung "E". Dazu Taste länger Sekunden drücken bis Anzeige "E CLr on" erschein nochmals länger als 5 Sekunden drücken.

Copyright © DZG Metering GmbH, Heidelberger Str. 32, D-16515 Oranienburg

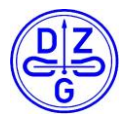

#### **Umschalten des PUSH-Datensatzes**

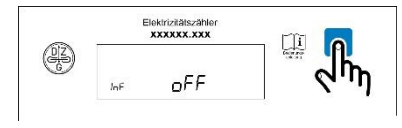

Umschalten des Datensatzes an der optischen Schnittstelle durch Drücken der Taste länger als 5 Sekunden, ggf. muss auch noch der PIN-Schutz auf oFF gesetzt werden.

## PIN-Schutz ein/aus

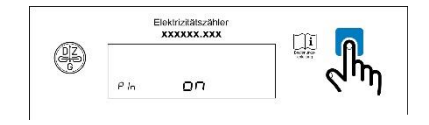

Umschalten des PIN-Schutzes an/aus (on/oFF) Umschalten durch Drücken der Taste länger als 5 Sekunden.

### **11.4 Anzeige**

### 11.4.1 Display Test

Über die Bedientaste bzw. den in der optischen Schnittstelle integrierten Lichtsensor kann ein Displaytest gestartet werden.

Durch einen langen Tastendruck oder langes Lichtsignal wird folgender Anzeigeablauf gestartet:

- Anzeigetest oberer Reihe
- Anzeigetest untere Reihe
- 0.2.0 Anzeige Firmware Version Zähler
- C.90.2 Anzeige Firmware Checksumme Zähler
- 0.2.1 Anzeige Firmware Version verbautes LMN-PlugIn
- C.90.3 Anzeige Firmware Checksumme verbautes LMN-PlugIn
- 0.0.6 Anzeige Seriennummer verbautes LMN-PlugIn

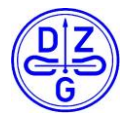

## **11.4.2 Automatische Anzeige**

Nach Anlegen der Spannung geht der Zähler in einen Anzeigetest. Es werden zuerst alle Symbole der oberen Zeile und danach alle Symbole der unteren Zeile angezeigt. Dies geschieht 3 Mal hintereinander. Nach dem Anzeigetest wird die Versionsnummer der Firmware mit Checksumme des Zählers bzw. eines LMN-PlugIns dargestellt. Danach werden die Messwerte angezeigt.

| Nr. | OBIS Code | Register                       |                     |
|-----|-----------|--------------------------------|---------------------|
| 1   | 1.8.0     | Wirkenergie Bezug +A Total     | nur Eintarifzähler  |
| 2   | 1.8.1     | Wirkenergie Bezug +A T1        | nur Zweitarifzähler |
| 3   | 1.8.2     | Wirkenergie Bezug +A T2        | nur Zweitarifzähler |
| 4   | 2.8.0     | Wirkenergie Lieferung -A Total | nur Eintarifzähler  |
| 5   | 2.8.1     | Wirkenergie Lieferung -A T1    | nur Zweitarifzähler |
| 6   | 2.8.2     | Wirkenergie Lieferung -A T2    | nur Zweitarifzähler |

- Die Energieregister werden in der oberen Zeile angezeigt.
- Die aktuelle Wirkleistung wird in der unteren Zeile angezeigt.
- Jeder Wert der oberen Reihe wird für 10s angezeigt.
- Im Falle eines fatalen Fehlers wird F.F FFFFFF im Display für 2 s zwischen den Werten angezeigt.

#### 11.5 Push Daten

Der Zähler liefert zwei Push-Datensätze über die optische Schnittstelle:

reduzierter Datensatz→ "Inf off"

Ausgabe der Verbrauchswerte ohne Nachkommastelle sowie Server-ID und Statuswort.

<u>erweiterter Datensatz</u>  $\rightarrow$  "Inf on" und "Pin off"

Ausgabe der Verbrauchswerte mit Nachkommastellen sowie Ausgabe der Wirkleistung, Server-ID und Statuswort

Für die Ausgabe des erweiterten Datensatzes muss neben "Inf on" zusätzlich "PIN off" eingestellt werden! Damit wird gleichzeitig die Anzeige der Momentanleistung in Zeile 2 des LCD aktiviert.

| ~ | Elektrizitätszähler<br>xxxxxx.xxx |      |
|---|-----------------------------------|------|
| æ |                                   | - Am |
|   | InF ON                            | N. 1 |

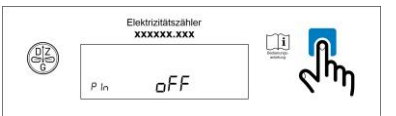

#### Bild 13: Aktivierung erweiterter Push-Datensatz

Das Umschalten erfolgt durch Aufruf der Parameter "Inf" und "Pin" im Display. Mittels eines langen Tastendruckes (> 5s) kann zwischen "Inf on" und "Inf off" bzw "Pin on" und "Pin off" umgeschaltet werden.

Copyright © DZG Metering GmbH, Heidelberger Str. 32, D-16515 Oranienburg

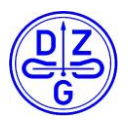

# **12 Register**

# 12.1 Aktuelle Daten

Auslesung über elektrische Schnittstelle Keine Anzeige im LCD.

| Zugriffs-Level |                               |                   |       |                        |                 |                    |  |  |
|----------------|-------------------------------|-------------------|-------|------------------------|-----------------|--------------------|--|--|
| R:             | nur Lesen                     |                   |       |                        |                 |                    |  |  |
| R/W:           | R/W: Lesen/Schreiben          |                   |       |                        |                 |                    |  |  |
| M:             | nur im Herstellermoo          | lus schreiben     |       |                        |                 |                    |  |  |
|                |                               | OBIS              |       |                        |                 | - :                |  |  |
| NO<br>-        | Name                          | (Hex<br>notation) | Länge | Format                 | Unit            | zugriff<br>s-Level |  |  |
| 1.             | Spannung Phase L1             | 01-00:20.07.00*FF | 4     | U32 Hex,<br>Big Endian | 0.01V/bit       | R                  |  |  |
| 2.             | Strom Phase L1                | 01-00:1F.07.00*FF | 4     | U32 hex,Big<br>Endian  | 0.001A/bit      | R                  |  |  |
| 3.             | Wirkleistung Phase L1         | 01-00:24.07.00*FF | 4     | S32 hex,Big<br>Endian  | 0.01W/bit       | R                  |  |  |
| 4.             | Leistungsfaktor Phase L1      | 01-00:21.07.00*FF | 2     | U16 hex,Big<br>Endian  | 0.001<br>PF/bit | R                  |  |  |
| 5.             | Frequenz                      | 01-00:0E.07.00*FF | 2     | U16 hex,Big<br>Endian  | 0.1Hz/bit       | R                  |  |  |
| 6.             | Phasenwinkel I-L1 zu U-<br>L1 | 01-00:51.07.04*FF | 2     | U16 hex,Big<br>Endian  | 0.1 °/bit       | R                  |  |  |

#### Tab. 9: Momentanwerte

## **12.2 Energie Register**

| Zugriffs-Level |                                  |                   |     |                   |               |         |
|----------------|----------------------------------|-------------------|-----|-------------------|---------------|---------|
| R:             | nur Lesen                        |                   |     |                   |               |         |
| R/W:           | : Lesen/Schreiben                |                   |     |                   |               |         |
| М:             | nur im Herstellermodus schreiben |                   |     |                   |               |         |
| No             |                                  | OBIS              | Län |                   |               | Zugriff |
|                | Name                             | (Hex<br>notation) | ge  | Format            | Unit          | s-Level |
| 1.             | Gesamt Wirkenergie<br>Bezug      | 01-00:01.08.00*FF | 4   | Hex,Big<br>Endian | 0.0001kWh/bit | R       |
| 2.             | Gesamt Wirkenergie<br>Bezug T1   | 01-00:01.08.01*FF | 4   | Hex,Big<br>Endian | 0.0001kWh/bit | R       |
| 3.             | Gesamt Wirkenergie<br>Bezug T2   | 01-00:01.08.02*FF | 4   | Hex,Big<br>Endian | 0.0001kWh/bit | R       |
| 4.             | Gesamt Wirkenergie<br>Lieferung  | 00-00:02.08.00*FF | 4   | Hex,Big<br>Endian | 0.0001kWh/bit | R       |

Copyright © DZG Metering GmbH, Heidelberger Str. 32, D-16515 Oranienburg

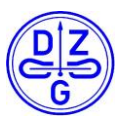

| 5. | Gesamt Wirkenergie<br>Lieferung T1 | 01-00:02.08.01*FF | 4 | Hex,Big<br>Endian | 0.0001kWh/bit | R |
|----|------------------------------------|-------------------|---|-------------------|---------------|---|
| 6. | Gesamt Wirkenergie<br>Lieferung T2 | 01-00:02.08.02*FF | 4 | Hex,Big<br>Endian | 0.0001kWh/bit | R |

Tab. 10: Energie Register

# **12.3 Grundparameter**

| Zugriffs-Level                      |                                                                                 |                   |       |                                                  |  |           |
|-------------------------------------|---------------------------------------------------------------------------------|-------------------|-------|--------------------------------------------------|--|-----------|
| R:                                  | nur Lesen                                                                       |                   |       |                                                  |  |           |
| R/W: Lesen/Schreiben                |                                                                                 |                   |       |                                                  |  |           |
| M: nur im Herstellermodus schreiben |                                                                                 |                   |       |                                                  |  |           |
| No                                  |                                                                                 | OBIS              |       |                                                  |  | Zuariffs- |
|                                     | Name                                                                            | (Hex<br>notation) | Länge | Format                                           |  | Level     |
|                                     |                                                                                 |                   |       | Zähler Version<br>mit/ohne Tarif Funktion        |  |           |
| 1.                                  | Tarif Funktion                                                                  | 01-01:60.60.05*FF | 1     | z.B. 0 = keine Tarif<br>Funktion                 |  | R/M       |
|                                     |                                                                                 |                   |       | 1 = Tarif Funktion<br>(LMN und Klemmen<br>13,15) |  |           |
| 2.                                  | TarifControlReg                                                                 | 01-00:5E.31.01*0D | 1     | Hex,Big Endian                                   |  | R/W       |
| 3.                                  | LMN Tarif Kontrolle                                                             | 01-00:5E.31.01*0C | 1     | Boolean                                          |  | R/W       |
| 4.                                  | Display Status                                                                  | 00-00:60.05.01*FF | 15    | Siehe Hinweis 1                                  |  | R/W       |
| 5.                                  | Sekundenindex                                                                   | 01-80:A0.82.08*FF | 4     | Hex,Big Endian                                   |  | R/M       |
| 6.                                  | Aktivieren/Deaktiviere<br>n der Anzeige der<br>Wirk-leistung auf dem<br>Display | 01-00:5E.31.01*01 | 1     | Boolean                                          |  | R/W       |
| 7.                                  | Aktivierung des PIN-<br>Code-Schutzes                                           | 01-00:5E.31.01*06 | 1     | Boolean                                          |  | R/W       |
| 8.                                  | PIN code                                                                        | 01-00:5E.31.01*07 | 4     | ASCII,Big Endian                                 |  | R/W       |
| 9.                                  | Fataler Fehler                                                                  | 01-00:61.61.00*FF | 1     | Hex,Big Endian                                   |  | R         |
| 10.                                 | Firmware PlugIn                                                                 | 01-00:00.02.01*00 | 5     | ASCII,Big Endian                                 |  | R         |
| 11.                                 | Prüfsumme PlugIn                                                                | 01-00:60.5A.03*01 | 2     | hex,Big Endian                                   |  | R         |
| 12.                                 | INFO Push Power<br>Enable                                                       | 01-01:60.60.18*FF | 1     | Boolean                                          |  | R/W       |
| 13.                                 | INFO Aktivierung                                                                | 01-01:60.60.14*FF | 1     | Boolean                                          |  | R/M       |
| 14.                                 | INFO Push Interval                                                              | 01-01-60.60.17*FF | 1     | Hex,Big Endian<br>Unit: second<br>Default:1s     |  | R/W       |
| 15.                                 | Aktivierung der<br>historischen Werte                                           | 01-00:5E.31.01*08 | 1     | Boolean                                          |  | R/W       |

#### Tab. 11: Grundparameter

Copyright © DZG Metering GmbH, Heidelberger Str. 32, D-16515 Oranienburg

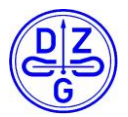

## **12.4 Statuswort**

Nur L1-Status wird unterstützt.

| Bit pos. | Bedeutung                                                                                                    | Auf ,1` setzen, wenn                                                                                                    | Auf ,0' setzen, wenn                                                                                                    |
|----------|----------------------------------------------------------------------------------------------------|----------------------------------------------------------------------------------------------------|----------------------------------------------------------------------------------------------------|
| 0        | Statuswort Identifikation (LSB)                                                                                                    | -                                                                                                    | Immer auf '0'                                                                                                    |
| 1        | Statuswort Identifikation                                                                                                    | -                                                                                                    | Immer auf '0'                                                                                                    |
| 2        | Statuswort Identifikation                                                                                                    | Immer auf `1'                                                                                                    | -                                                                                                    |
| 3        | Statuswort Identifikation                                                                                                    | -                                                                                                    | Immer auf '0'                                                                                                    |
| 4        | Statuswort Identifikation                                                                                                    | -                                                                                                    | Immer auf '0'                                                                                                    |
| 5        | Statuswort Identifikation                                                                                                    | -                                                                                                    | Immer auf '0'                                                                                                    |
| 6        | Statuswort Identifikation                                                                                                    | -                                                                                                    | Immer auf '0'                                                                                                    |
| 7        | Statuswort Identifikation<br>(MSB)                                                                                                    | -                                                                                                    | Immer auf '0'                                                                                                    |
| 8        | Leerlauf/Start in der<br>Wirkleistungseinheit des<br>Messelements                                                                                                    | `1' $\Leftrightarrow$ starten.<br>Auf `1' setzen, wenn der<br>Strom der Wirkleistung<br>größer oder gleich I <sub>st</sub><br>gemäß DIN EN 50470-1<br>( $\Leftrightarrow$ Startstrom). | Auf `0' setzen, wenn der<br>Strom der Wirkleistung<br>kleiner als der<br>Anlaufstrom I <sub>st</sub> ist.                                                    |
| 9        | Erkennung der magnetischen<br>Manipulation: Das Statusbit<br>wird nur genutzt, wenn die<br>optionale Manipulations-<br>erkennung vorhanden ist. Sie<br>wird auf "0" gesetzt, wenn es<br>unmöglich ist, den Zähler<br>innerhalb der in der<br>Zuverlässigkeitsspezifikation<br>festgelegten Grenzen<br>magnetisch zu stören. (siehe<br>FNN Leitfaden Zuverlässigkeit) | '1' ⇔ Störung erkannt<br>Wird auf'1' gesetzt, wenn<br>das Messgerät ein DC-<br>Magnetfeld gemäß<br>( <b>FBZ_0320)</b> erfasst.<br>Messaufbau siehe Absatz<br>(124).                    | Rücksetzen auf "0" bei<br>Spannungswiederkehr<br>oder 24 h (± 10 %) nach<br>Unterschreiten eines<br>bestimmten<br>Grenzwertes.                               |
| 10       | Manipulation<br>Klemmendeckel (3.HZ)                                                                                                    | '1' ⇔ Störung erkannt<br>Wird auf'1' gesetzt, wenn<br>der Klemmendeckel<br>entfernt wird.                                                                                              | Rücksetzen auf "0" bei<br>Spannungswiederkehr<br>oder 24 h (± 10 %)<br>nachdem die Bedingung<br>"Manipulation des<br>Klemmendeckels<br>erkannt" beendet ist. |
| 11       | Energierichtungssumme<br>Dieses Statusbit ist immer<br>vorhanden und damit<br>unabhängig von der Variante<br>der Messelemente (siehe Punkt<br>"Dosierart" in Tabelle 14).<br>Im Stillstand des<br>Wirkleistungsteils ist der<br>Zustand '0'.                                                                                                    | `1'⇔-A                                                                                                    | `0'⇔+A                                                                                                    |
| 12       |                                                                                                    | ± \-> ⁻∧                                                                                                    |                                                                                                    |

Copyright © DZG Metering GmbH, Heidelberger Str. 32, D-16515 Oranienburg Kopien nur mit Erlaubnis der DZG

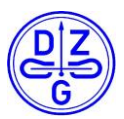

|             | Es gilt die Angabe für das<br>Statusbit Energierichtungs-<br>summe.                                                                           |                                                                                                    |                                                                 |  |
|-------------|----------------------------------------------------------------------------------------------------|----------------------------------------------------------------------------------------------------|-----------------------------------------------------------------|--|
| 10          | Energierichtung L2                                                                                                    |                                                                                                    | `0'⇔+A                                                          |  |
| 13          | Siehe Energierichtung L1                                                                                                    | `1'⇔-A                                                                                                    |                                                                 |  |
| 14          | Energierichtung L3                                                                                                    |                                                                                                    | `0' ⇔ +A                                                        |  |
| 14          | Siehe Energierichtung L1                                                                                                    | I ⇔ -A                                                                                                    |                                                                 |  |
| 15 Drehfeld |                                                                                                    | Wird auf'1' gesetzt, wenn<br>die Phasenfolge von der<br>folgenden abweicht:                                                                                                    | Wird auf '0' gesetzt,<br>wenn die Phasenfolge<br>wie folgt ist: |  |
|             |                                                                                                    | $L1 \rightarrow L2 \rightarrow L3.$                                                                                                    | $L1 \rightarrow L2 \rightarrow L3.$                             |  |
|             | Rücklaufsperre                                                                                                    |                                                                                                    |                                                                 |  |
| 16          | Dieses Statusbit ist immer<br>vorhanden und damit<br>unabhängig von der<br>Messelementvariante (siehe<br>Punkt "Dosierart" in Tabelle<br>14). | `1' $\Leftrightarrow$ Stopp aktiviert                                                                                                    | `0' ⇔ Stopp nicht<br>aktiviert                                  |  |
|             | Für die Varianten '+A/-A' und<br>'-A ohne Rücklaufsperre' ist die<br>Bedingung '0' zu verwenden.                                              |                                                                                                    |                                                                 |  |
|             | Für Leerlauf ist der Zustand '0'<br>anzunehmen.                                                                                               |                                                                                                    |                                                                 |  |
| 17          | Fataler Fehler                                                                                                    | Wird auf '1' gesetzt,<br>wenn ein Fehler erkannt<br>wird, der dazu führt,<br>dass die Messwerte für<br>die Verwendung zu<br>Abrechnungszwecken<br>unzulässig sind ('fataler<br>Fehler'). | `0' ⇔ es liegt kein fataler<br>Fehler vor.                      |  |
|             | Netzspannung L1                                                                                                    |                                                                                                    |                                                                 |  |
| 18          | Der Schwellenwert für die<br>Signalisierung der<br>Bedingungen "connected"/ "not<br>connected" ist in Klausel<br>5.1.1.1.7 festgelegt.        | `1' ⇔ Netzspannung<br>vorhanden                                                                                                    | `0' ⇔ Netzspannung<br>nicht vorhanden                           |  |
| 10          | Netzspannung L2                                                                                                    | `1' ⇔ Netzspannung                                                                                                    | '0' ⇔ Netzspannung                                              |  |
| 19          | Siehe Netzspannung 'L1'                                                                                                    | verbunden                                                                                                    | nicht verbunden                                                 |  |
| 20          | Netzspannung L3                                                                                                    | `1'⇔ Netzspannung                                                                                                    | `0' ⇔ Netzspannung<br>nicht verbunden                           |  |
| 20          | Siehe Netzspannung `L1'                                                                                                    | verbunden                                                                                                    |                                                                 |  |
| 21          | Reserviert                                                                                                    | Niemals                                                                                                    | Immer                                                           |  |
|             | Reserviert                                                                                                    | Niemals                                                                                                    | Immer                                                           |  |
| 31          | Reserviert                                                                                                    | Niemals                                                                                                    | Immer                                                           |  |

#### Tab. 12: Statuswort

Copyright © DZG Metering GmbH, Heidelberger Str. 32, D-16515 Oranienburg Kopien nur mit Erlaubnis der DZG

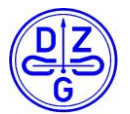

# **13** Genauigkeitstest

Die Genauigkeit des Zählers wird über die LED-Impulsausgänge bestimmt. Für diese Prüfung werden folgende Mindestimpulszahlen empfohlen:

| Last(I)                           | Impulse |
|-----------------------------------|---------|
| I <sub>st</sub> - I <sub>tr</sub> | 1       |
| I <sub>ref</sub>                  | 4       |
| I <sub>max</sub>                  | 14      |

#### Tab. 13: Mindestimpulszahlen

# **14 Herstellung**

Die Endfertigung aller Zähler erfolgt bei der DZG Oranienburg GmbH. Die Zähler werden nach den Vorgaben des Modul D-Verfahrens konformitätsbewertet.

Die DZG Oranienburg GmbH verfügt über ein zertifiziertes Qualitätsmanagementsystem nach DIN EN ISO 9001 und ist Träger der staatlich anerkannten Prüfstelle für Elektrizitätszähler EBB1.

Alle Prozesse, Prüfungen und Dokumentationen erfolgen entsprechend den Qualitätsstandards.